# สำรวจโทรศัพท์ของคุณ

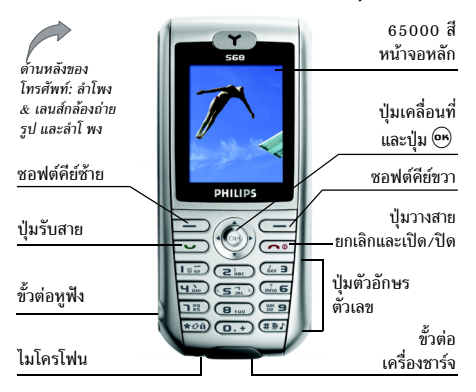

ฟิลิปส์พยายามปรับปรุงผลิตภัณฑ์อย่างต่อเนื่อง ดังนั้น ฟิลิปส์ จึงสงวนสิทธิ์ที่จะปรับปรุง หรือเพิกถอนคู่มือการใช้งานนี้ได้ ตลอดเวลาโดยไม่ต้องแจ้งให้ทราบส่วงหน้า ฟิลิปส์พยายาม ตรวจสอบให้ข้อมูลทั้งหมดในคู่มือฉบับนี้มีความถูกต้องมาก ที่สุด อย่างไรก็ตามฟิลิปส์ไม่รับผิดชอบต่อข้อผิดพลาด การ ตกหล่น หรือความคลาดเคลื่อนระหว่างข้อมูลในคู่มือฉบับนี้

#### และตัวผลิตภัณฑ์ อุปกรณ์นี้ออกแบบเพื่อให้เชื่อมต่อกับ เครือข่าย GSM/GPRS

#### วิธีการ..

| เปิด/ปิดโทรศัพท์           | กด 💿 ค้างไว้                                             |
|----------------------------|----------------------------------------------------------|
| ป้อนรหัส PIN เข้าไป        | ป้อนรหัส PIN โดยใช้ปุ่มกด และ<br>กด 🕑 หรือ 💶 เพื่อยืนยัน |
| โทรออก                     | ป้อนหมายเลขโทรศัพท์บนปุ่มกด<br>และกด 💌 เพื่อหมุน         |
| วางสาย                     | no 💿                                                     |
| รับสาย                     | กด 💌 เมื่อโทรศัพท์ส่งเสียง<br>กริ่ง                      |
| ปฏิเสธสาย                  | กด 💿 เมื่อโทรศัพท์ส่งเสียง<br>กริ่ง                      |
| ตั้งระดับเสียง<br>การสนทนา | กด ▲ หรือ ▼ ระหว่างการโทร                                |
| เปิด / ปิดลำโพง            | กด 🖽 กิ ค้างไว้ระหว่างการโทร                             |
| เข้าถึงเมนูหลัก            | กด 🖭 ในหน้าจอหลัก                                        |

| เข้าไปยัง รายชื่อ                                               | กด 🔻 ในหน้าจอหลัก                                                                                                    |
|-----------------------------------------------------------------|----------------------------------------------------------------------------------------------------|
| จัดการ รายชื่อ                                                  | เลื่อนในรายการโดยการกด ▲<br>หรือ ▼ และกด 💌 เพื่อโทร<br>ไปยังชื่อที่เลือก                                                                          |
| เปิด/ปิดโหมด<br>ปิดเสียงพูด                                     | กด ( <b>#ฮ</b> ะ) ค้างไว้ในหน้าจอหลัก                                                                                                    |
| ล็อค/ปลดล็อค<br>ปุ่มกด                                          | กด 速 ศิงไว้ (ปุ่มกดจะปลด<br>ล็อคโดยอัตโนมัติเมื่อคุณได้รับ<br>สาย)                                                                                |
|                                                                 |                                                                                                    |
| ตั้งระดับเสียงกริ่ง                                             | กด 🕾 และเลือก ตั้งค่า > เสียง ><br>ระดับเสียง                                                                                                    |
| ตั้งระดับเสียงกริ่ง<br>เข้าไปยัง รายการโทร                      | กด ๎ และเลือก ตั้งค่า > เสียง ><br>ระดับเสียง<br>กด ▲ ในหน้าจอหลัก รายการโทร<br>จะแสดง สายที่พลาด, สายที่ได้รับ<br>และ สายที่โทรออก               |
| ตั้งระดับเสียงกริ่ง<br>เข้าไปยัง รายการโทร<br>ไปยังเมนูก่อนหน้า | กด ⊕ และเลือก ตั้งคำ > เสียง ><br>ระดับเสียง<br>กด ▲ ในหน้าจอหลัก รายการโทร<br>จะแสดง สายที่พลาด, สายที่ได้รับ<br>และ สายที่โทรออก<br>กด ๏ หรือ ◀ |

| ดูสายโทรออกล่าสุด                                                                                                    | กด 💌 ในหน้าจอหลัก                                                                          |
|----------------------------------------------------------------------------------------------------|--------------------------------------------------------------------------------------------|
| ใช้ซอฟต์คีย์เข้าถึงด่วน                                                                                                    | กด ▶เมื่ออยู่ในหน้าจอหลัก เพื่อ<br>เข้าไปยัง หรือเปลี่ยนคุณสมบัติที่<br>ตั้งไว้ในซอฟต์คีย์ |
| แมทริกซ์                                                                                                    |                                                                                            |
| แมทริกซ์ คือเมนูต่าง ๆ ที่แสดงในแบบกราฟฟิก โดยประกอบ<br>ด้วยไอคอนหลาย ๆ ตัว สัญลักษณ์แต่ละตัวจะใช้แทนคุณสมบัติ<br>หรือตัวเลือกสำหรับควบคุมโทรศัพท์<br>กด 🕶 เพื่อเข้าไปยังแมทริกซ์เมื่ออยู่ในหน้าจอหลัก จากนั้นกด |                                                                                            |
| ▲, ▼, ◀ หรือ ▶ เพื่อเลื่อ                                                                                                    | อนในไอค <sup>้</sup> อนและรายการ หรือกดปุ่ม                                                |
|                                                                                                    |                                                                                            |

ที่คุณต้องการ (ปุ่มที่กำหนดก็ไข้กับรายการด้วย) ในขณะที่กำลังเลื่อนในรายการ แถบเลื่อนที่อยู่ด้านขวาของหน้า จอจะแสดงตำแหน่งที่แท้จริงของคุณในรายการ

ภายในรายการ กด ▶ หรือ 🕾 เพื่อเข้าไปยังตัวเลือกที่เกี่ยว-ข้องกับรายการที่เลือก กด ◀ หรือเลือก ยกเลิก เพื่อถอยกลับ หนึ่งระดับ

### ซอฟต์คีย์

ชอฟต์คีย์ขวา — และซ้าย — ที่อยู่ที่ด้านบนของปุ่มกด อนุญาตให้คุณเลือกตัวเลือกที่สัมพันธ์กับที่แสดงบนหน้าจอ รวมทั้งระหว่างที่โทรด้วย ปุ่มเหล่านี้ทำงานตามข้อความที่แสดง บนปุ่ม: ซึ่งจะเปลี่ยนแปลงไปตามเนื้อหาปัจจุบัน นอกจากนี้ บันทึกบางอย่างอาจทำให้หน้าจอหลักมีลักษณะ เปลี่ยนแปลงไป (สายที่ไม่ได้รับ, ข้อความใหม่ เป็นต้น) กด — เพื่อเข้าไปยังเมนูที่สัมพันธ์กัน ตัวเลือกอนุญาตให้คุณตั้งค่าปุ่มเหล่านี้ (รวมทั้งปุ่ม ( ) ถึง ( 9) ) สำหรับการเข้าถึงโดยตรงอย่างรวดเร็วไปยังคุณสมบัติ หรือหมายเลขที่คุณใช้งานบ่อย (สำหรับรายละเอียด ให้ดูหัวข้อ "ดั้งชอฟต์คีย์ด่วน" หน้า9)

# สารบัญ

| 1. เริ่มต้นใช้งาน                         | 5  |
|-------------------------------------------|----|
| การใส่ซิมการ์ด                            | 5  |
| เปิดโทรศัพท์                              | 6  |
| การชาร์จแบตเตอรี่                         | 6  |
| 2. คุณสมบัติหลัก                          | 8  |
| การเข้าถึง และการดูรายการรายชื่อ          | 8  |
| โทรออก                                    | 8  |
| การรับสาย และการวางสาย                    | 8  |
| ดู และฟังว่าใครโทรมา                      | 8  |
| ตั้งซอฟต์คีย์ด่วน                         | 9  |
| ถ่ายภาพ                                   | 9  |
| โทรแฮนด์ฟรี                               | 9  |
| การพักสาย                                 | 9  |
| เปลี่ยนแบบเสียงเรียก                      | 9  |
| เปิดโหมดปิดเสียงพูด                       | 10 |
| การเปิดการทำงานก <sup>้</sup> ารสั่นเตือน | 10 |
| การอ่านหมายเลขโทรศัพท์มือถือของคุณ        | 10 |
| ปรับระดับเสียงของหูฟัง                    | 10 |
| ปิด/เปิดไมโครโฟน ้                        | 10 |
|                                           |    |

| ลบรายการโทร                                        |
|----------------------------------------------------|
| ลบรายชื่อ 10                                       |
| 3. ระบบเมนู II                                     |
| <ol> <li>การป้อนตัวอักษรหรือ หมายเลข 15</li> </ol> |
| ระบบป้อนข้อความ T9 <sup>®</sup> I5                 |
| ระบบป้อนข้อความมาตรฐาน                             |
| 5. กล้องถ่ายรูป 17                                 |
| วิธีการ                                            |
| เปิด                                               |
| วิดีโอ                                             |
| การตั้งค่า19                                       |
| 6. รายชื่อ                                         |
| สร้างและจัดการกับรายชื่อ                           |
| กลุ่ม                                              |
| ดู & ฟังว่าใครโทรมา22                              |
| 7. การตั้งค่า24                                    |
| เสียง                                              |
| จอแสดงผล25                                         |
| ภาษา                                               |

| อุปกรณ์                         |    |
|---------------------------------|----|
| ้.<br>เครือข่าย                 |    |
| การป้องกัน                      |    |
| 8. ข้อความ                      | 30 |
| SMS                             | 30 |
| MMS                             | 32 |
| อีเมล์                          |    |
| ข้อความเสียง                    |    |
| ข้อความออกอากาศ                 | 38 |
| 9. โหมดมัลติมีเดีย และโหมดสาธิต | 40 |
| อัลบั้มภาพ                      |    |
| อัลบั้มวิดีโอ                   | 40 |
| อัลบั้มเสียง                    | 41 |
| บันทึกเสียง                     | 41 |
| สถานะความจำ                     |    |
| โหมดสาธิต                       |    |
| 10. เกมส์ & แอปพลิเคชั่น        | 43 |
| เกมส์                           |    |
| ออร์แกไนเซอร์                   |    |
| นาฬิกา                          | 44 |
| การคิดเลข                       |    |
| ซอฟต์แวร์ลิงค์ไปยังพีซี         | 46 |
|                                 |    |

| 11. ข้อมูลการโทร                 |
|----------------------------------|
| ตั้งค่าการโทร                    |
| รายการโทร                        |
| เวลา/ค่าโทร49                    |
| การตั้งค่าค่าโทร49               |
| ลบรายการ <b>49</b>               |
| จำกัด                            |
| กลุ่มผู้ใช้                      |
| 12. บริการอื่น ๆ ของผู้ให้บริการ |
| WAP                              |
| การโทรไปยังสายที่สอง54           |
| การรับสายที่สอง54                |
| การรับสายที่ 355                 |
| ไอคอน & สัญลักษณ์56              |
| ข้อควรระวัง57                    |
| การแก้ไขปัญหา61                  |
| อุปกรณ์เสริมของแท้จากฟิลิปส์     |
| การรับประกันแบบจำกัด             |

# 1 • เริ่มต้นใช้งาน

#### โปรดอ่านขั้นตอนเพื่อความปลอดภัยในส่วน "ข้อควรระวัง" ก่อนที่จะเริ่มใช้งานขั้นแรก

ในการใช้โทรศัพท์ของคุณ คุณต้องใส่ซิมการ์ดที่ถูกต้อง ซึ่ง คุณได้รับจากผู้ให้บริการ GSM หรือร้านค้าที่คุณซื้อเครื่องมา ภายในซิมการ์ดประกอบด้วยข้อมูลเกี่ยวกับการรับบริการของ คุณ หมายเลขโทรศัพท์มือถือของคุณ และหน่วยความจำ ซึ่ง คุณสามารถใช้เพื่อเก็บหมายเลขโทรศัพท์และข้อความต่าง ๆ (ดู "รายชื่อ" หน้า20)

# การใส่ซิมการ์ด

 กดฝาด้านหลังของโทรศัพท์ดังแสดงในรูปด้านล่าง และ เลื่อนลง เพื่อถอดฝาออก

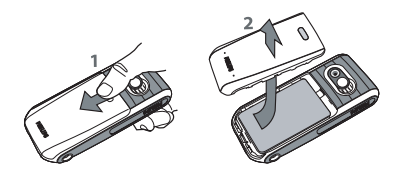

 ถ้าจำเป็น ให้นำแบตเตอรื่ออก: กดคลิปด้านในลง จากนั้น นำแบตเตอรื่ออกโดยการดึงออกจากส่วนล่าง

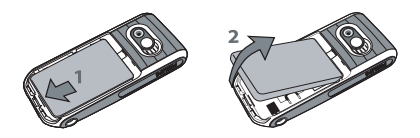

 แกะซิมการ์ดออกจากที่ใส่ และใส่ลงภายใต้ที่ยึดโลหะ จนกระทั่งยึดซิมการ์ดให้แน่น ใช้ความระมัดระวังให้ มุมที่ตัดของการ์ดอยู่ในมุมที่ถูกต้อง

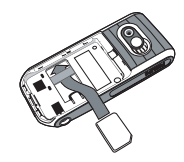

เลื่อนแบตเตอรี่กลับลงในช่อง โดยใช้หน้าสัมผัสโลหะ
 คว่ำลง จนกระทั่งแน่น จากนั้นล็อคที่ยึด โดยการกดลง

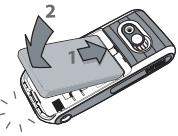

 ใส่ฝาปิดแบตเตอรี่กลับคืน โดยการเลื่อนเข้าไปในช่อง จนกระทั่งสุด

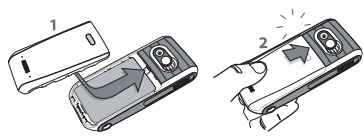

 แกะฟิล์มป้องกันที่แปะอยู่บนหน้าจอ และเลนส์ของกล้อง ถ่ายรูปก่อนที่จะใช้โทรศัพท์

# เปิดโทรศัพท์

ในการเปิดโทรศัพท์ กดปุ่ม 💿 ป้อนรหัส PIN ถ้าจำเป็น (เช่น รหัสลับ 4 ถึง 8 หลักของซิมการ์ดของคุณ) รหัสนี้ได้รับ การตั้งค่าล่วงหน้ามาแล้ว และคุณจะได้รับจากผู้ไห้บริการหรือ ร้านค้าที่คุณซื้อโทรศัพท์ ถ้าต้องการปรับเปลี่ยนรหัส PIN ให้ดู หน้า29 ถ้าคุณป้อนรหัส PIN ไม่ถูกต้อง 3 ครั้งซิมการ์ดของคุณจะถูก บล็อค ในการปลดบล็อคซิมการ์ด คุณต้องขอรหัส PUK จาก ผู้ให้บริการของคุณ

### การชาร์จแบตเตอรี่

โทรศัพท์ของคุณได้รับพลังงานจากแบตเตอรี่ที่สามารถชาร์จใหม่ ได้ แบตเตอรี่ใหม่ได้รับการชาร์จพลังงานไว้บางส่วน และจะเตือน คุณเมื่อแบตเตอรี่เหลือน้อย

คุณอาจสูญเสียการตั้งค่าส่วนตัวทั้งหมดของคุณ ถ้าคุณแกะ แบตเตอรื่ออกในขณะที่เปิดโทรศัพท์อยู่

 หลังจากที่ไส่แบตเตอรี่ และปิดฝาปิดแบตเตอรี่บนโทรศัพท์ แล้วให้เสียบขั้วต่อลงในเครื่องชาร์จที่ให้มาลงในช่องเสียบที่ ฐานของโทรศัพท์ จากนั้นเสียบเข้ากับช่องเสียบไฟฟ้า AC

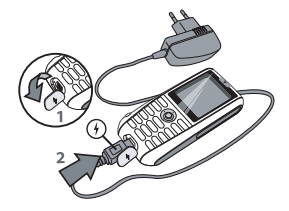

เริ่มต้นใช้งาน

- 2. สัญลักษณ์แบตเตอรี่ แสดงถึงสถานะของพลังงานที่มี:
  - ระหว่างการชาร์จ แถบแสดงสถานะทั้ง 3 แท่งจะเลื่อนไป
     เรื่อย ๆ โทรศัพท์จะใช้เวลา 2.5 ชั่วโมงเพื่อชาร์จโทรศัพท์
     ของคุณจนเต็ม
  - เมื่อแท่งทั้ง 3 หยุดนิ่ง หมายความว่าแบตเตอรี่ชาร์จ เต็มแล้ว ให้ถอดเครื่องชาร์จออก ระยะเวลาสนทนาจะ ยาวนานถึง 4 ชั่วโมง และเวลาเปิดเครื่องรอรับสาย อยู่ประมาณ 300 ชั่วโมง ทั้งนี้ขึ้นอยู่กับเครือข่ายและ ลักษณะการใช้งาน

การปล่อยให้เครื่องชาร์จเสียบอยู่กับโทรศัพท์เมื่อแบตเตอรี่ ชาร์จเต็มแล้ว ไม่มีผลทำให้แบตเตอรี่เสียหาย วิธีเดียวที่จะปิด เครื่องชาร์จคือการถอดปลั้กออก ดังนั้นให้ใช้เต้าเสียบไฟฟ้า กระแสสลับที่เข้าถึงได้ง่าย คุณสามารถเชื่อมต่อเครื่องชาร์จ เข้ากับแหล่งจ่ายไฟ IT ได้ด้วย (เฉพาะในเบลเยี่ยมเท่านั้น)

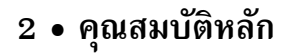

# การเข้าถึง และการดูรายการรายชื่อ

ในหน้าจอหลัก กด ▼ ระหว่างการโทร กด ๛ หรือ ── เมนู เลือก รายชื่อ จากนั้นกด ๛ หรือ ── เลือก เพื่อแสดงรายการ กด เพื่อกลับไปยังหน้าจอระหว่างที่โทร

ป้อนตัวอักษรตัวแรกของชื่อที่ต้องการในรายการรายชื่อ เพื่อ กระโดดไปยังชื่อนั้นโดยตรง

#### โทรออก

สำหรับการโทรระหว่างประเทศ ให้กด ( ) + ก้างไว้ เพื่อป้อน เครื่องหมาย "+" แทนการป้อนรหัสนำหน้าระหว่างประเทศ ตามปกติ จากนั้นกด — แสดง เพื่อเข้าไปยังรายการของ รหัสประเทศ

#### การรับสาย และการวางสาย

เมื่อได้รับสาย หมายเลขของผู้โทรเข้าอาจแสดงขึ้นบนหน้าจอ ถ้า คุณเก็บหมายเลขนี้ไว้ ชื่อของเขา/เธอก็จะแสดงแทนที่หมายเลข

- 1. ในการรับสาย ให้กด 💌
- ในการปฏิเสธสาย ให้กด (๑) ถ้าคุณเปิดการทำงานของ การโอนสาย (ดู หน้า47) สายก็จะถูกโอนไปยังหมายเลข หรือดู้ข้อความเสียง
- 3. ในการวางสาย ให้กด 💿

โทรศัพท์จะไม่ส่งเสียงกริ่ง ถ้าอยู่ในโหมดปิดเสียงพูด (ดูด้าน ล่าง) ถ้าคุณเลือก รับสายทุกปุ่ม (ดู หน้า47) คุณสามารถรับ สายเรียกเข้าโดยการกดปุ่มใดก็ได้ (ยกเว้นปุ่ม 💿 )

## ดู และฟังว่าใครโทรมา

คุณสมบัตินี้ ใช้ได้เฉพาะเมื่อเลือกรายชื่อในโทรศัพท์เท่านั้น (ไม่ใช่รายชื่อที่อยู่ในชิมการ์ด)

คุณสมบัตินี้อนุญาตให้คุณเชื่อมโยงชื่อตั้งแต่หนึ่งชื่อขึ้นไปเข้ากับ กลุ่มได้ เมื่อผู้ที่อยู่ในกลุ่มนั้นโทรหาคุณ ชื่อจะปรากฏพร้อมกับ ภาพของชื่อนั้น และเพลงที่กำหนดไว้กับกลุ่มนั้นจะดังขึ้น สำหรับ รายละเอียด ให้อ่าน "ดู & ฟังว่าใครโทรมา" หน้า22

# ตั้งซอฟต์คีย์ด่วน

ชอฟต์คีย์ขวา 👝 และซ้าย 📼 ที่อยู่ที่ด้านบนของปุ่มกด อนุญาตให้คุณเลือกตัวเลือกที่สัมพันธ์กันที่แสดงอยู่ที่ส่วนล่างของ หน้าจอในหน้าจอหลัก ปุ่มเหล่านี้สามารถถูกตั้งค่าได้ดังต่อไปนี้:

- 1. กดปุ่มใด ๆ จากนั้นกด 🗩 เปลี่ยน
- กลับไปยังหน้าจอหลัก กดปุ่มที่ตั้งค่าไว้ เพื่อเปิดคุณสมบัติ ที่กำหนดให้กับปุ่ม หรือหมูนหมายเลข

ในการโทรด่วน ปุ่ม 連 ถึง 🐨 9 ยังสามารถใช้เพื่อตั้งค่า ฮ็อตคีย์ด่วนได้ด้วย:

- กดปุ่มที่ต้องการค้างไว้ จากนั้นเลือกคุณสมบัติที่คุณต้อง การเชื่อมโยงเข้ากับปุ่มนั้น
- กลับไปยังหน้าจอหลัก กดปุ่มที่ตั้งค่าไว้ค้างไว้ เพื่อเปิด คุณสมบัติที่กำหนดให้กับปุ่ม หรือเปิดเมนู

#### ถ่ายภาพ

โทรศัพท์มือถือของคุณมีกล้องถ่ายรูป ซึ่งใช้ในการถ่ายภาพ และ ส่งไปให้เพื่อนหรือญาติของคุณได้ ดู "กล้องถ่ายรูป" หน้า17 สำหรับข้อมูลอย่างสมบูรณ์เกี่ยวกับเรื่องนี้

# โทรแฮนด์ฟรี

เพื่อความสะดวกสบายและความปลอดภัยของคุณ ให้แน่ใจว่า คุณนำโทรศัพท์ออกห่างจากหูเมื่อใช้การโทรแฮนด์ฟรี โดย เฉพาะอย่างยิ่งในขณะที่กำลังเร่งเสียง

โทรออก ทันทีที่การเชื่อมต่อถูกสร้างขึ้น กด ഈ หรือ — เมนู เลือก ลำโพง จากนั้นกด ▶ หรือ — เปลี่ยน เพื่อตั้งค่าเป็น เปิด ทำซ้ำเพื่อตั้งค่าเป็น ปิด (การเปลี่ยนแปลงจะถูกบันทึกไว้ โดยอัดโนมัติ)

#### การพักสาย

ระหว่างการโทร ให้กด 😑 ค้างไว้ ในการกลับไปยังสายที่ พักไว้ กด 😑 ย้อนกลับ

# เปลี่ยนแบบเสียงเรียก

เลื่อนเพื่อเลือก ตั้งค่า > เสียง > แบบเสียงเรียก กด — แก้ไข จากนั้น — เปลี่ยน เลื่อนภายในรายการ และกด — เลือก เพื่อยืนยันตัวเลือกของคุณ จากนั้น — จัดเก็บ

การดำเนินการด้านบนใช้กับสายเรียกเข้า นอกจากนั้นเมนูนี้ ยังใช้เพื่อเปลี่ยนเสียงเรียกของนาฬิกาปลุก SMS/MMS และ ข้อความออกอากาศด้วย สำหรับรายละเอียด ให้ดู หน้า24

# เปิดโหมดปิดเสียงพูด

# การเปิดการทำงานการสั่นเตือน

กระเปิดการทำงานระบบสั่นไม่ได้เป็นการปิดเสียงเรียกเข้า ถ้าคุณต้องการปิดเสียงเรียกเข้า โดยให้ระบบสั่นยังคงทำงาน อยู่ ให้เปิดการทำงานโหมด ปิดเสียงพูด ตามวิธีที่อธิบายไว้ ด้านบน

### การอ่านหมายเลขโทรศัพท์มือถือของคุณ

ในการอ่านหมายเลขโทรศัพท์มือถือของคุณเอง ให้กด ▼ เมื่อ อยู่ในหน้าจอหลัก และเลือก รายการชิม จากนั้นเลือก หมายเลข: หมายเลขของคุณจะแสดงขึ้นมา ถ้าหมายเลขนั้นบันทึกอยู่ใน ชิมการ์ด ถ้าไม่มีหมายเลขบันทึกอยู่ ให้เลือก <ว่าง> กด — แก้ไข จากนั้นทำตามขั้นตอน

# ปรับระดับเสียงของหูฟัง

ระหว่างการโทร กด ▲ หรือ ▼ เพื่อเพิ่ม/ลดระดับเสียง

#### ปิด/เปิดไมโครโฟน

#### ลบรายการโทร

#### ลบรายชื่อ

# 3 • ระบบเมนู

ตารางด้านล่างอธิบายถึงโครงสร้างระบบเมนูทั้งหมดในโทรศัพท์ มือถือของคุณ รวมทั้งแสดงถึงหน้าที่คุณควรอ่าน เพื่อทราบข้อมูล เพิ่มเติมเกี่ยวกับคุณสมบัติหรือการตั้งค่าแต่ละอย่าง

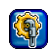

### การตั้งค่า น.24

#### เสียง น.24

แบบเสียงเรียก / ระดับเสียง / ระบบสั่น / เสียงปุ่มกด / แต่งเพลง

#### จอแสดงผล น.25

วอลเปเปอร์ / สกรีนเชฟเวอร์ / แสงไฟ / ความคมชัด / ความสว่าง

#### ภาษา น<mark>.2</mark>6

รายการของภาษาที่มีให้คุณเลือกจาก

#### อุปกรณ์ น.26

ลี่อคปุ่มอัตโนมัติ / คำต้อนรับส่วนตัว / ระบบป้อน T9 / ตรวจสอบสถานะ

#### เครือข่าย น.27

สาย / ค่าคอนฟิเกอเรชั่น / ข้อมูล GPRS / การตั้งค่าระบบ / อัตราถ่ายโอน

#### การป้องกัน น.29

รหัส / ซิมที่มีการป้องกันเท่านั้น / ซิมนี้เท่านั้น

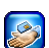

#### บริการอื่น ๆ ของผู้ให้บริการ น.51

#### WAP u.51

โฮมเพจ / เวบส่วนตัว / โปรไฟล์ / การตั้งค่าข้อความพิเศษ

#### บริการ +

เมนูนี้ ขึ้นอยู่กับผู้ให้บริการ และลักษณะการรับบริการ โปรดตรวจสอบกับผู้ให้บริการของคุณ

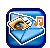

#### ข้อความ น.30

#### SMS u.30

SMS ใหม่ / ข้อความที่กำหนดไว้ล่วงหน้า / อินบอกซ์ / ชั่วคราว / เอ้าท์บอกซ์ / ตั้งค่า SMS / สถานะความจำ

#### MMS u.32

MMS ใหม่ / อินบอกซ์ / ชั่วคราว / เอ้าท์บอกซ์ / ตั้งค่า MMS

#### อีเมล์ น.36

อีเมล์ใหม่ / อินบอกซ์ / ชั่วคราว / เอ้าท์บอกซ์ / รับ / ตั้งค่าอีเมล์

#### ข้อความเสียง น.38

#### ข้อความออกอากาศ น.38

ข้อความ ออกอากาศ / อ่าน CB ใหม่ / หัวข้อ / แสดง อัตโนมัติ / ภาษา CB

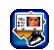

รายชื่อ น.20

รายการในชิม น.20 รายการของชื่อที่บันทึกไว้ในชิมการ์ด และตัวเลือกที่ เกี่ยวข้อง

#### กลุ่ม น.22

รายการของกลุ่มที่มี และตัวเลือกที่เกี่ยวข้อง

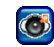

#### โหมดมัลติมีเดีย และโหมดสาธิต น.40

### อัลบั้มภาพ น.40

รายการของภาพถ่าย และโฟลเดอร์ภาพถ่าย และ ตัวเลือกที่เกี่ยวข้อง

### อัลบั้มวิดีโอ น.40

รายการของวิดีโอ และโฟลเดอร์วิดีโอ และตัวเลือกที่ เกี่ยวข้อง

#### อัลบั้มเสียง น.41

รายการของเสียงทั้งหมด และโฟลเดอร์เสียง และ ตัวเลือกที่เกี่ยวข้อง

#### บันทึกเสียง น.41

รายการของบันทึกเสียง และโฟลเตอร์บันทึกเสียง และ ตัวเลือกที่เกี่ยวข้อง

#### สถานะความจำ น.42

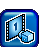

โหมดสาธิต น.42

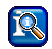

#### ข้อมูลการโทร น.47

#### ตั้งค่าการโทร น.47

โอนสาย / รับสายทุกปุ่ม / สายเรียกซ้อน / ไม่แสดง / บี้ปทุกนาที

รายการโทร น.48 สายที่พลาด / สายที่ได้รับ / สายที่โทรออก

#### เวลา/ค่าโทร น.49

สายล่าสุด / ทุกสาย / หน่วยที่คงเหลือ / สายเรียกเข้า / สายโทรออก

#### การตั้งค่าค่าโทร น.49

ใส่สกุลเงิน / ค่าโทร/หน่วย / จำกัดวงเงิน / แสดงอัตโนมัติ

#### ลบรายการ น.49

#### จำกัด น.49

ทุกสายออก / สายออก ต่างประเทศ / สายออก ต่างประเทศ หรือโฮม / ทุกสายเข้า / ใช้ข้ามเครือข่าย / เปลี่ยนรหัส / ตรวจสอบ สถานะ / ลบทั้งหมด

#### กลุ่มผู้ใช้ น.50

กลุ่มผู้ใช้ / เลือกกลุ่ม / สิทธิ์ การโทรออก / กลุ่มที่ใช้

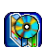

### เกมส์ & แอปพลิเคชั่น น.43

เกมส์ น.43 ติดตั้งล่วงหน้า / เกมส์อื่น ๆ

ออร์แกไนเซอร์ น.44 ปฏิทิน / การนัดหมาย / การนัดหมายที่พลาด

#### นาฬิกา น.44

นาฬิกาปลุก / นับถอยหลัง / การตั้งค่านาฬิกา / ปิดอัตโนมัติ

การคิดเลข น.45 เครื่องคิดเลข / ตัวแปลงสกุลเงิน

ซอฟต์แวร์ลิงค์ไปยังพีซี น.46

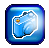

กล้องถ่ายรูป น.17

#### เปิด น.18 รายการของตัวเลือกที่ใช้ได้

# วิดีโอ น.18

รายการของตัวเลือกที่ใช้ได้

# การตั้งค่า น.19

ความละเอียด / คุณภาพ / ความสว่าง / เอฟเฟ็กต์ พิเศษ / ไนท์ช็อต / ความถี่แสง / อัตราเฟรม / ตั้งค่าใหม่

# 4 • การป้อนตัวอักษรหรือ หมายเลข

คุณสามารถป้อนข้อความในหน้าจอแก้ไขได้ในสองลักษณะ: โดยการใช้ระบบแนะนำคำ T9® หรือการป้อนข้อความมาตรฐาน นอกจากนี้ยังมีโหมดอีกสองโหมดสำหรับตัวเลขและเครื่องหมาย วรรคตอนให้ใช้ด้วย สัญลักษณ์ที่ปรากฏบนหน้าจอ แสดงถึง โหมดการป้อนข้อความที่ทำงานอยู่

#### ระบบป้อนข้อความ T9®

# ระบบนี้คืออะไร?

ระบบป้อนข้อความ T9<sup>®</sup> คือโหมดการแก้ไขอัจฉริยะสำหรับ ข้อความต่าง ๆ ซึ่งประกอบด้วยพจนานุกรมฉบับสรุป การใช้ ระบบนี้จะช่วยให้คุณป้อนข้อความได้เร็วขึ้น กดปุ่มแต่ละปุ่มที่ มีตัวอักษรซึ่งประกอบกันเป็นคำเพียงครั้งเดียวเท่านั้น: การกด ปุ่มที่คุณกระทำจะได้รับการวิเคราะห์ และระบบแนะนำคำ T9<sup>®</sup> จะแนะนำคำในหน้าจอแก้ไข ถ้าชุดของการกดปุ่มของคุณสา-มารถประกอบเป็นคำได้หลายคำ คำที่คุณป้อนจะถูกไฮไลด์: กด \_\_\_\_\_ เพื่อเลื่อนในรายการ และ ▶ หรือ โย∞ เพื่อเลือก จากคำที่พจนานุกรม T9<sup>®</sup> เสนอให้ (ดูตัวอย่างต้านล่าง)

์คุณสามารถเลือกภาษาที่ต้องการใช้ในการเขียนข้อความของ คุณได้โดยการเลือก ตั้งค่า > อุปกรณ์ > เลือกใช้ T9

# จะใช้งานได้อย่างไร?

-

\_

6

\*20

อักขระและสัญลักษณ์แทนแต่ละปุ่มดังต่อไปนี้:

- (≥ ๓๗ เพื่อป้อนตัวอักษรและตัวเลข
- (**0.+**) กดสั้น ๆ: ฟุลสต็อป กดค้างไว้: 0
  - ในการเลื่อนดูในรายการของคำที่เสนอให้
- 💵 เพื่อยืนยันการป้อน และ/หรือใส่ช่องว่าง
  - เพื่อลบรายการ
    - เพื่อออกจากหน้าต่างการแก้ไข ไม่ว่าคุณจะ ต้องการบันทึกข้อความหรือไม่
    - กดสั้น ๆ: เพื่อเปลี่ยนจากโหมดมาตรฐาน เป็น ตัวพิมพ์เล็ก, เป็นตัวพิมพ์ใหญ่, เป็นหมายเลข, เป็นโหมด T9® หรือโหมดป้อนข้อความ

มาตรฐาน

กดค้างไว้: เพื่อแสดงเครื่องหมายวรรคตอน และตารางสัญลักษณ์ คุณสามารถเลื่อนได้ โดยใช้ปุ่มลูกศร (#3) กดสั้น ๆ: เพื่อเปลี่ยนจากโหมด T9® เป็น โหมดมาตรฐาน กดค้างไว้: เพื่อแสดงรายการของโหมดการ แก้ไขข้อความที่ใช้ได้

#### ตัวอย่าง: วิธีป้อนคำว่า "home"

- กด Ч ๛ ๛ ธ ๛ ธ ๛ ธ หน้าจอจะแสดงคำแรก ในรายการ: Good
- 2. กด 🗩 เพื่อเลื่อน และเลือก Home

# วิธีการบันทึกคำส่วนตัว?

ในขณะที่คุณป้อนคำ และเลื่อนในพจนานุกรม T9® แต่คุณไม่ สามารถได้คำที่คุณต้องการ ให้กด 🗩 การสะกด ป้อนคำใน หน้าต่างที่ปรากฏขึ้น และกด 🗩 จัดเก็บ เพื่อเก็บคำนั้นลงใน พจนานุกรม T9®

#### ระบบป้อนข้อความมาตรฐาน

ถ้าคุณต้องการเข้าสู่โหมดป้อนข้อความมาตรฐาน กด (\*20) วิธี การป้อนข้อความแบบนี้ จำเป็นต้องกดปุ่มหลายครั้งเพื่อให้ได้ ตัวอักษรที่ต้องการ ตัวอย่างเช่น ตัวอักษร "ก" เป็นตัวอักษรที่สอง บนปุ่ม (\*\*\*\*) คุณจำเป็นต้องกดปุ่มสองครั้งเพื่อให้ได้ตัวอักษร "h"

#### ตัวอย่าง: วิธีป้อนคำว่า "home"

กดสั้น ๆ กดค้างไว้ 💵 ๑๖ 1 พ่องว่าง 1 1 **2**nc abc2àäçABC 2 🖙 🗩 def 3 é è D E F 3 **Կ**տա) ghi4ìGHI 4 Sm) jkl5 | K L 5 🛲 6 m n o 6 ö ñ ò M NO 6 **p**grs7βPOR 7 **8** των tuv 8 üù TUV 8 ₩**9** wxyz9æøåWXYZÆØÅ 9 O.+ ฟุลสต็อป 0

# 5 • กล้องถ่ายรูป

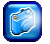

โทรศัพท์มือถือของคุณมีกล้องดิจิตอลในตัว ซึ่งช่วยให้คุณ สามารถถ่ายภาพ และอัดวิดีโอสั้น ๆ จากนั้นเก็บสิ่งที่คุณถ่าย ไว้ในโทรศัพท์ ใช้ภาพต่าง ๆ เป็นวอลเปเปอร์ หรือส่งภาพไป ให้เพื่อน ๆ ของคุณได้

#### วิธีการ...

| เปิด/ปิดกล้องถ่ายรูป<br>เพื่อถ่ายภาพ | กด 🕑 และเลือก <mark>กล้อง</mark> > เปิด<br>กด 🎯 เพื่อปิด |
|--------------------------------------|----------------------------------------------------------|
| ชูมเข้า/ออก                          | กด ▲ (ซูมเข้า) หรือ ▼ (ซูมออก)<br>เมื่อกล้องเปิดอยู่     |
| ปรับหน้ากล้อง                        | กด ◀ หรือ ▶ เมื่อกล้องถ่ายรูป<br>เปิด                    |
| ถ่ายภาพ                              | กด 💬 เมื่อกล้องถ่ายรูปเปิด<br>ทำงาน                      |
| บันทึกภาพ                            | กด 🔵 จัดเก็บ ทันทีหลังจาก<br>ถ่ายภาพ                     |

| ลบภาพ                                                    | กด 😑 ลบ ทันทีหลังจากถ่าย                                |
|----------------------------------------------------------|---------------------------------------------------------|
| เปิด/ปิดกล้องวิดีโอ                                      | กด 😬 และเลือก กล้อง > วิดีโอ<br>กด 💿 เพื่อปิดการทำงาน   |
| การเข้าไปยังตัวเลือก                                     | กด 🗩 ตัวเลือก หลังจากที่คุณ<br>จัดเก็บภาพหรือวิดีโอ     |
| อัดวิดีโอ                                                | กด 🔵 อัด เมื่อคุณเปิดการ<br>ทำงานกล้องภายในเมนู วิดีโอ  |
| บันทึกวิดีโอ                                             | กด 🔵 ใช่ เมื่อหน้าต่าง<br>จัดเก็บเป็นอัลบั้ม? ปรากฏขึ้น |
| ลบวิดีโอ                                                 | กด 🗩 ไม่ เมื่อหน้าต่าง<br>จัดเก็บเป็นอัลบั้ม? ปรากฏขึ้น |
| เข้าถึงการตั้งค่า<br>กล้อง & วิดีโอ                      | กด 🖭 และเลือก กล้อง > ตั้งค่า                           |
| ภายในเมนใด ๆ กด 💿                                        | ด้างไว้เพื่อยกเลิกการกระทำ                              |
| ปัจจบัน และกลับไปยังหน้าจอหลัก หลังจากที่บันทึกแล้ว ภาพ/ |                                                         |
| ,                                                        |                                                         |
| ศึกษาเพิ่มเติมที่ "โหมดมัน                               | ลติมีเดีย และโหมดสาธิต" หน้า40                          |

สำหรับตัวเลือกที่ใช้ได้ และข้อมูลในรายละเอียด

กล้องถ่ายรูป

# เปิด

# การตั้งค่าด่วน

#### ภาพและตัวเลือก

- หลังจากที่คุณเปิดการทำงานกล้องแล้ว ให้กด 🕑 เพื่อ ถ่ายภาพ

#### มุมมองภาพ เพื่อกลับไปยังหน้าจอภาพตัวอย่างของกล้อง และถ่ายภาพอีกภาพหนึ่ง

| ส่งผ่าน MM   | IS เพื่อส่งภาพผ่าน MMS (ดู "MMS" หน้า32)      |
|--------------|-----------------------------------------------|
| ส่งผ่านอีเมส | ด์ เพื่อส่งภาพผ่านอีเมล์ (ดู "อีเมล์" หน้า36) |
| ตั้งเป็น     | เพื่อตั้งภาพเป็นวอลเปเปอร์พื้นหลัง            |
| วอลเปเปอร์   |                                               |
| อัลบั้นภาพ   | เพื่อไปยัง อัลบั้นภาพ โดยตรง ภาพที่ถ่ายครั้ง  |

เพื่อไปยัง อ้อบั้มภาพ โดยตรง ภาพที่ถ่ายครั้ง สุดท้ายจะถูกไฮไลต์ ชื่อและวันที่ของการเปลี่ยน แปลงครั้งสุดท้ายจะแสดเขึ้น ที่ส่วนล่างของ หน้าจอคือภาพตัวอย่างของภาพ และขนาดของ ไฟล์ (สำหรับรายละเอียด ดู หน้า 40)

#### วิดีโอ

ตัวเลือก กล้อง > วิดีโอ ใช้ในการอัดวิดีโอสั้น ๆ ซึ่งคุณสามารถเล่น หรือบันทึกไว้ใน อัลบั้มวิดีโอ, หรือส่งไปให้ผู้อื่นผ่านทาง MMS หรืออีเมล์ก็ได้

- ถ้าคุณบันทึกคลิป คุณสามารถกด เล่น หรือ ตัวเลือก เพื่อเข้าไปยังรายการต่อไปนี้:
- เตรียมพร้อม เพื่อกลับไปยังหน้าจอวิดีโอ และอัดอีกคลิป หนึ่ง
- ส่งผ่าน MMS (พื่อส่งคลิปผ่าน MMS (ดู "MMS" หน้า32)
- ส่งผ่านอีเมล์ เพื่อส่งคลิปผ่านอีเมล์ (ดู "อีเมล์" หน้า36)
- อัลบั้มวิดีโอ เพื่อไปยัง อัลบั้มวิดีโอ โดยตรง คลิปสุดท้าย ที่คุณอัดไว้จะถูกเลือก ซึ่งอนุญาตให้คุณตรวจ สอบความยาวและขนาดได้ (สำหรับราย ละเอียด ให้ดู "อัลบั้มวิดีโอ" หน้า40)

เต็มหน้าจอ เพื่อเล่นวิดีโอแบบเต็มหน้าจอ

# การตั้งค่า

การตั้งค่าที่ไช้ได้ไนเมนูนี้ อนุญาตให้คุณปรับกล้องให้เหมาะ กับสภาพแวดล้อม และเลือกเอฟเฟ็กด์หรือตัวเลือกต่าง ๆ ที่มี มากมาย ไม่ว่าคุณจะกำลังถ่ายภาพหรืออัดวิดีโออยู่ มีตัวเลือก ต่อไปนี้ไห้ไช้:

ความละเอียด อนุญาตให้คุณเลือกจากการตั้งค่า 3 แบบ: 160x120, 320x240 หรือ 640x480 พิกเชล

| คุณภาพ            | อนุญาตให้คุณเลือกจากการตั้งค่า 3 แบบ: สูง,<br>กลาง หรือ ต่ำ                                                     |
|-------------------|----------------------------------------------------------------------------------------------------|
| ยิ่งคุณภาพแล      | ะความละเอียดของภาพสูงขึ้น ไฟล์ก็จะใหญ่ขึ้น                                                                      |
| ความสว่าง         | อนุญาตให้คุณเปลี่ยนความสว่างจาก −2 ถึง +2<br>โดยการกด ◀/ ▼ หรือ ▶/▲                                             |
| อฟเฟ็กต์<br>พิเศษ | เพื่อเลือกจากเอฟเฟ็กต์ที่มีให้ไช้ 4 แบบ: ปกดิ,<br>โมโน, ซีเปีย และ โทนฟ้า กด 🔵 เพื่อ เลือก<br>เอฟเฟ็กต์ปัจจุบัน |
| ในท์ชื่อต         | เพื่อตั้งค่าโหมดนี้เป็น เปิด หรือ ปิด โดยการ<br>กด — เปลี่ยน                                                    |
| ความถี่แสง        | อนุญาตให้คุณเลือกระหว่าง 50Hz หรือ 60Hz                                                                         |
| อัตราเฟรม         | อนุญาตให้คุณเลือกจากการตั้งค่า 3 แบบ:<br>สูง, กลาง หรือ ต่ำ                                                     |
| ทั้งค่าใหม่       | อนุญาตให้คุณเรียกคืนการตั้งค่าจากโรงงาน:<br>กด 🗩 ไม่ เพื่อยกเลิก หรือ 🗩 ใช่<br>เพื่อรีเซ็ต                      |
|                   | ตัวเลือกนี้ใช้กับการตั้งค่าส่วนตัวของกล้อง<br>เท่านั้น ไม่ได้ใช้กับเนื้อหาของ ภาพ หรือ<br>อัลบั้มเสียง          |

# 6 • รายชื่อ

เมนู รายชื่อ อนุญาตให้คุณเลือกชื่อที่บันทึกไว้ในสมุดโทรศัพท์ ของซิม (จำนวนของรายชื่อขึ้นอยู่กับความจุ) หรือของโทรศัพท์ รวมทั้งกลุ่มที่จัดการไว้

# สร้างและจัดการกับรายชื่อ

# รายชื่อ

เมนูนี้ใช้ในการเข้าไปยังสมุดโทรศัพท์ในชิมการ์ด กลุ่ม และ รายการของรายชื่อในสมุดโทรศัพท์บนโทรศัพท์ (สูงถึง 255) ซึ่งปรากฏเรียงตามลำดับตัวอักษรในระดับแรก สมุดโทรศัพท์ใน ชิมเป็นรายการแรกในรายการ: กด เพื่อเข้าไปยังรายการนั้น

## เพิ่มรายการ

หมายเลขมีความยาวสูงสุดได้ 40 หลัก ขึ้นอยู่กับชิมการ์ดของ คุณ การป้อนรหัสนำหน้าระหว่างประเทศ รหัสประเทศ & รหัส พื้นที่ ช่วยให้คุณสามารถหมุนหมายเลขจากสถานที่ใด ๆ ก็ได้

#### รายการในซิม

- 1. เลือก รายการในซิม จากนั้นกด 😑 ใหม่
- ป้อน ชื่อ ของผู้ติดต่อใหม่ และกด ▼ เพื่อป้อน หมายเลข

### รายชื่อโทรศัพท์

การจัดการรายชื่อในสมุดโทรศัพท์บนโทรศัพท์ อนุญาตให้คุณ เก็บข้อมูลได้มากกว่า (อีเมล์แอดเดรส, หมายเลขแฟกซ์, ชื่อ บริษัท เป็นต้น) ที่คุณสามารถเก็บได้ในสมุดโทรศัพท์บนชิม

- ป้อนชื่อผู้ติดต่อของคุณ จากนั้นกด ▼ เพื่อเลื่อนลงไปยัง ฟิลด์ถัดไป กรอกข้อมูลในฟิลด์ที่ต้องการ และกด <sup>®</sup> หรือ
   จัดเก็บ เพื่อเก็บข้อมูลในสมุดโทรศัพท์บนโทรศัพท์

นอกจากนี้ คุณสามารถเข้าไปยังหน้าจอการป้อน ใหม่ ได้โดย การเลือก — ตัวเลือก ในขณะที่คุณกำลังเลื่อนในรายการ

#### ตัวเลือก

เลือกรายชื่อในสมุดโทรศัพท์ และกด 💶 เพื่อเข้าถึงตัวเลือก ตัวใดตัวหนึ่งดังนี้:

| ମ୍ବ           | เพื่อแสดงข้อมูลที่เชื่อมโยงไปยังรายชื่อ<br>ที่เลือก                                                                                                    |
|---------------|----------------------------------------------------------------------------------------------------|
| แก้ไข         | เพื่อแก้ไข และเปลี่ยนแปลงข้อมูลที่เกี่ยวกับ<br>รายชื่อนี้                                                                                                    |
| รายชื่อใหม่   | เพื่อป้อนรายชื่อใหม่ในสมุดโทรศัพท์บน<br>โทรศัพท์ของคุณ                                                                                                    |
| ลบ            | เพื่อลบรายชื่อที่เลือก                                                                                                    |
|               | คุณสามารถจัดการสมุดโทรศัพท์ได้เพียง<br>ครั้งละหนึ่งตัวเท่านั้น: ถ้ารายชื่อบรรจุอยู่<br>ในสมุดโทรศัพท์ทั้งสองแห่ง และคุณลบ<br>ชื่อนี้จากในโทรศัพท์ ชื่อนี้ที่เก็บอยู่ในซิม<br>จะไม่มีการเปลี่ยนแปลงใด ๆ |
| ลบทั้งหมด     | เพื่อลบรายชื่อทั้งหมดในสมุดโทรศัพท์<br>ที่เลือก                                                                                                    |
| คัดลอกรายชื่อ | เพื่อคัดลอกรายชื่อที่เลือกในสมุดโทรศัพท์<br>บนชิมไปยังสมุดโทรศัพท์บนโทรศัพท์                                                                                                    |

| คัดลอกทั้งหมด | เพื่อคัดลอกรายชื่อทั้งหมดจากสมุด<br>โทรศัพท์หนึ่งไปยังอีกสมุดโทรศัพท์หนึ่ง     |
|---------------|--------------------------------------------------------------------------------|
| ส่ง SMS       | เพื่อส่ง SMS ไปยังรายชื่อที่เลือก                                              |
| ส่ง MMS       | เพื่อส่ง MMS ไปยังรายชื่อที่เลือก                                              |
| ความจุ        | เพื่อตรวจสอบความจุทั้งหมดของสมุด<br>โทรศัพท์ และความจุที่ใช้ไปแล้ว             |
| รายชื่อ       | เพื่อสลับกลับไปยังรายการของรายชื่อใน<br>โทรศัพท์ ในขณะที่กำลังเลื่อนในชิมการ์ด |
|               |                                                                                |

#### หมายเลข

รายการนี้ของสมุดโทรศัพท์ในชิม ควรประกอบด้วยหมายเลข โทรศัพท์ของคุณเอง ถ้ายังไม่ได้บันทึก เราแนะนำให้คุณป้อน หมายเลขโทรศัพท์มือถือของคุณ รวมทั้งข้อมูลอื่นที่เกี่ยวข้อง ลงไป

แม้ว่าทุกฟิลด์สามารถเว้นให้ว่างได้ แต่รายการ หมายเลข จะ ไม่สามารถลบได้

#### หมายเลขบริการ

รายการนี้ของสมุดโทรศัพท์ในชิม อนุญาตให้คุณเลือกบริการ แบบใดแบบหนึ่งที่ผู้ให้บริการของคุณเปิดให้บริการ และคัดลอก หมายเลขนั้นลงในสมุดโทรศัพท์ที่เลือก

# กลุ่ม

โดยการใช้กลุ่ม คุณสามารถสร้างรายการผู้ติดต่อของคุณ เพื่อ ช่วยให้คุณจัดข้อมูลให้เป็นระเบียบมากขึ้น คุณสามารถกำหนด ภาพและเพลงให้กับกลุ่ม และสามารถแม้กระทั่งส่ง SMS ให้กับ สมาชิกทั้งหมดของกลุ่มได้ด้วย

- เลื่อนไปยัง รายชื่อ > กลุ่ม รายการของกลุ่มจะแสดงขึ้น กด
   ดู เพื่อดูสมาชิกของกลุ่ม
- จากหน้าจอกลุ่ม ( เลือก รายชื่อใหม่ เพื่อเพิ่มสมาชิก ลงในกลุ่มที่เลือก กต ( เพื่อเพิ่มรายชื่อจากสมุดโทร-ศัพท์ หรือกด ( เลือก เพื่อเพิ่มรายชื่อใหม่ ซึ่งจะเพิ่ม ลงในทั้งสมุดโทรศัพท์ของคุณ และกลายเป็นสมาชิกของ กลุ่มปัจจุบันด้วย
- จากนั้นตั่วเลือกต่อไปนี้จะใช้ได้สำหรับสมาชิกแต่ละคน ของกลุ่ม: ดู, แก้ไข, รายชื่อใหม่, ย้าย, ส่ง SMS, ส่ง MMS (สำหรับรายละเอียด ดู "สร้างและจัดการกับรายชื่อ")

#### ตัวเลือก

ตัวเลือกต่อไปนี้มีให้ใช้สำหรับแต่ละกลุ่ม:

| แก้ไขชื่อ | เพื่อแก้ไข และเปลี่ยนแปลงชื่อของกลุ่ม<br>ถ้าจำเป็น |
|-----------|----------------------------------------------------|
| ดูสมาชิก  | เพื่อแสดงรายชื่อทั้งหมดของสมาชิกของ<br>กลุ่มนี้    |

## เพื่อลบสมาชิกออกจากกลุ่มนี้

การใช้ฟังก์ชั่นนี้จะลบชื่อออกจากกลุ่ม เท่านั้น ไม่ได้เป็นการลบรายชื่อออกจาก สมุดโทรศัพท์

ภาพกลุ่ม เพื่อเลือกภาพที่จะปรากฏบนหน้าจอเมื่อ สมาชิกของกลุ่มนี้โทรมาหาคุณ เพลงกลุ่ม เพื่อเลือกเพลงที่จะเล่น เมื่อสมาชิกของ กลุ่มนี้โทรมา SMS ไปยังกลุ่ม เพื่อส่ง SMS ไปยังสมาชิกทั้งหมดของกลุ่ม นี้พร้อมกันในครั้งเตียว

# ดู & ฟังว่าใครโทรมา

คุณสมบัตินี้ใช้ได้เฉพาะกับรายชื่อของสมุดโทรศัพท์ใน โทรศัพท์เท่านั้น ไม่สามารถใช้กับรายชื่อที่เก็บในซิมได้

คุณสมบัตินี้ ช่วยให้คุณสามารถปรับแต่ง กลุ่ม โดยใช้ชื่อส่วนตัว ("เพื่อน", "ที่ทำงาน" ฯลฯ) รูปภาพจาก อัลบั้มภาพ (รวมทั้งรูป ที่คุณถ่ายและบันทึกไว้) และเพลง (จากรายการ อัลบั้มเสียง) จากนั้นคุณสามารถเชื่อมโยงชื่อตั้งแต่หนึ่งรายชื่อขึ้นไปเข้าไปยัง กลุ่มได้: เมื่อชื่อที่อยู่ในกลุ่มนั้นโทรหาคุณ ชื่อจะปรากฏพร้อมกับ ภาพของชื่อนั้น และเพลงที่กำหนดไว้กับกลุ่มนั้นจะดังขึ้น

- กด (๑) เพื่อกลับไปยังรายการของกลุ่ม หรือกด (๑) ค้างไว้เพื่อกลับไปยังหน้าจอหลัก

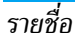

# 7 • การตั้งค่า

# •

เมนู ตั้งค่า ใช้ในการปรับแต่งโทรศัพท์ และเปลี่ยนแปลงการ ตั้งค่าที่เกี่ยวข้องกับตัวเลือกแต่ละตัว (เสียง, วันและเวลา, การป้องกัน ฯลฯ)

# เสียง

#### แบบเสียงเรียก

เพื่อเลือกแบบเสียงเรียกที่จะใช้กับ ทุกสาย, นาฬิกาปลุก, SMS/ MMS และข้อความ ออกอากาศ ย้ายด้วย ▼ เพื่อเข้าไปยังฟิลด์ ถัดไป

คุณจะไม่ได้ยินเสียงเพลง ถ้าระดับเสียงปิดอยู่ (ดู หน้า10)

### ระดับเสียง

เพื่อตั้งค่าระดับเสียงที่จะใช้กับ ทุกสาย, นาฬิกาปลุก, SMS/ MMS และซ้อความ ออกอากาศ กด — แก้ไข จากนั้น ◀ หรือ ▶ เพื่อเพิ่มหรือลดระดับเสียง เลื่อนด้วย ▼ ไปยังฟิลด์ ถัดไป และดำเนินการในลักษณะเดียวกัน กด — จัดเก็บ เพื่อบันทึกการเปลี่ยนแปลงของคุณ และกลับไปยังเมนู เสียง

# การตั้งเสียงเรียกเข้า

เพื่อเลือกการตั้งค่าเสียงเรียกเข้าแบบใดแบบหนึ่งต่อไปนี้:

- เปิด โทรศัพท์จะส่งเสียงเรียกเข้าโดยใช้โทนเสียงที่ เลือกไว้
- ปิด โทรศัพท์จะไม่ส่งเสียง โดยจะสั่นอย่างเดียว ถ้าคุณเปิดการทำงานระบบสั่นไว้
- ปี้ป โทรศัพท์จะส่งเสียงบี้ปหนึ่งครั้ง จากนั้นจะสั่น ถ้าคุณเปิดการทำงานระบบสั่นไว้

# ระบบสั่น

เพื่อตั้งระบบสั่นเป็น เปิด, ปิด, หรือ พร้อมกับเสียง สำหรับ การเตือน, สายเรียกเข้า และข้อความทั้งหมด

การตั้งค่า พร้อมกับเสียง ใช้กับไฟล์ .mmf (SMAF) ได้เท่านั้น ถ้าไฟล์เสียงถูกตั้งค่าไว้ ระบบสั่นและไฟ LED บนปุ่มกดก็จะ กะพริบสัมพันธ์กับเสียงเพลง

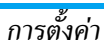

#### เสียงปุ่มกด

. เพื่อตั้งเสียงปุ่มเป็น เปิด หรือ ปิด

#### แต่งเพลง

เพื่อเข้าไปยังรายการของแบบเสียงเรียก และตัวเลือกที่เกี่ยวข้อง ซึ่งมีดังต่อไปนี้:

| ตั้งเสียง<br>เรียกเข้า | เพื่อตั้งเพลงที่เลือกเป็นเสียงเรียกเข้า<br>สำหรับ ทุกสาย, นาฬิกาปลุก, SMS/MMS<br>และข้อความ ออกอากาศ                                        |
|------------------------|----------------------------------------------------------------------------------------------------|
| แก้ไข                  | เพื่อ แก้ไข แทร็กหลักหรือแทร็กย่อยของ<br>เพลงที่เลือก จากนั้น เล่น เพลง, เปลี่ยน<br>จังหวะ หรือ เครื่องดนตรี และ จัดเก็บ เพลง               |
|                        | คุณสามารถแก้ไขเพลงส่วนตัวได้ถึง 5<br>เพลง (ที่ดาวน์โหลดมา หรือที่อัดไว้)<br>คุณสมบัตินี้ใช้ไม่ได้กับเพลงที่ดาวน์โหลด<br>มาในเครื่องล่วงหน้า |
| เปลี่ยนชื่อ            | เพื่อเปลี่ยนชื่อแบบเสียงเรียกที่เลือก                                                                                                    |
| ข้อมูล                 | เพื่อแสดงข้อมูลที่เกี่ยวข้องกับแบบเสียง<br>เรียกที่เลือก ชื่อ วันและเวลาที่สร้าง ชนิด<br>ไฟล์ และขนาด                                       |

#### จอแสดงผล

# วอลเปเปอร์

เพื่อเข้าไปยังรายการของวอลเปเปอร์ และตัวเลือกที่เกี่ยวข้อง ซึ่ง มีดังต่อไปนี้:

| ปิด         | หน้าจอพื้นหลังจากเป็นสีขาว ในเนื้อหา<br>ทุกอย่าง                                          |
|-------------|-------------------------------------------------------------------------------------------|
| พอดีหน้าจอ  | รูปภาพที่ใช้เป็นวอลเปเปอร์จะถูกปรับ<br>ขนาดถ้าจำเป็น เพื่อให้พอดีกับขนาดจริง<br>ของหน้าจอ |
| กระเบื้อง   | ภาพจะถูกแสดงช้ำ ๆ บนหน้าจอ โดยเริ่ม<br>จากมุมช้ายบน                                       |
| เหมาะที่สุด | ภาพพื้นหลังจะถูกปรับขนาดให้พอดีหน้าจอ<br>ทั้งความกว้างและความสูง                          |
| ศูนย์กลาง   | ภาพจะถูกจัดให้อยู่กึ่งกลางหน้าจอ โดยไม่มี<br>การเปลี่ยนขนาด                               |
|             |                                                                                           |

การตั้งค่า

# สกรีนเซฟเวอร์

เพื่อเข้าไปยังตัวเลือกตัวใดตัวหนึ่งต่อไปนี้:

สไลด์โชว์ เพื่อเข้าไปยังอัลบั้มภาพ และเลือกภาพ 4 ภาพที่จะแสดงเป็นสไลด์โชว์

เวลา เพื่อแสดงเวลาเป็นสกรีนเซฟเวอร์

ปิด เ

เพื่อปิดสกรีนเซฟเวอร์

สกรีนเซฟเวอร์จะเริ่มอัตโนมัติหลังจากที่ไม่มีกิจกรรมใด ๆ ภายในช่วงเวลาที่กำหนด

# แสงไฟ

เพื่อตั้งค่าแสงไฟเป็น ปิด, ใช้กับ เฉพาะ LCD, หรือกับ ปุ่ม และ LCD

#### ความคมชัด

เพื่อตั้งค่า ความคมชัด: เลื่อนด้วย ▼ หรือ ▲ กด 🕒 OK เพื่อยืนยันตัวเลือกของคุณ

#### ความสว่าง

เพื่อตั้ง ความสว่าง เป็น ต่ำ, กลาง, สูง หรือ มากที่สุด การเปลี่ยน แปลงจะเกิดขึ้นโดยอัตโนมัติระหว่างที่เลือก: กด 🔵 เลือก เพื่อยืนยันตัวเลือกของคุณ

#### ภาษา

# อุปกรณ์

# ล็อคปุ่มอัตโนมัติ

เพื่อตั้งการล็อคปุ่มกดอัตโนมัติเป็น เปิด หรือ ปิด เพื่อปลดล็อค ให้กดปุ่ม 🔵 ปลดล็อค และ (#3)

ปุ่มกดจะปลดล็อคโดยอัตโนมัติเมื่อได้รับสายเข้า

# คำต้อนรับส่วนตัว

เพื่อแก้ไขข้อความที่จะปรากฏบนหน้าจอเมื่อเปิดเครื่อง

#### ระบบป้อน T9

เพื่อตั้งค่าระบบป้อนข้อความ T9 เป็น เปิด หรือ ปิด (สำหรับ รายละเอียด ดู "ระบบป้อนข้อความ T9®" หน้า15)

#### ตรวจสอบสถานะ

เพื่อเรียกคืน การตั้งค่าจากโรงงาน หรือเพื่อตรวจสอบ เลขหมาย เครื่อง (หมายเลขอ้างอิงที่แสดงบนหน้าจอ อาจเป็นการบอกว่า หากคุณต้องการข้อมูลเพิ่มเติม ให้ติดต่อฝ่ายบริการลูกค้าใน ประเทศของคุณ) คุณจะสูญเสียการตั้งค่าส่วนตัวทั้งหมดของคุณเมื่อคุณเรียก คืนการตั้งค่าการโรงงาน

#### เครือข่าย

ดิดต่อผู้ให้บริการของคุณสำหรับข้อมูลที่สมบูรณ์เกี่ยวกับการ เปิดให้บริการ GPRS บนเครือข่ายของผู้ให้บริการ และวิธีการ สมัครขอรับบริการ คุณอาจจำเป็นต้องตั้งค่าโทรศัพท์ด้วย ค่า GPRS ที่ผู้ให้บริการของคุณให้มา โดยใช้เมนูที่อธิบาย ในหัวข้อนี้

#### สาย

เมนูนี้จะมีให้ใช้หรือไม่ขึ้นอยู่กับการสมัครรับบริการของคุณ และจำเป็นต้องใช้โฟนโค้ดด้วย สำหรับข้อมูลเพิ่มเติมโปรด ตรวจสอบกับผู้ให้บริการของคุณ

#### ค่าคอนฟิเกอเรชั่น เพื่อเข้าไปยังตัวเลือกตัวใดตัวหนึ่งต่อไปนี้:

ข้อมูลเครือข่าย

ให้รายการของเครือข่ายที่ใช้ได้ในพื้นที่ ของคุณ: เลือกเครือข่ายที่คุณต้องการ ลงทะเบียนด้วย และกด — เลือก

เลือกเครือข่าย เครือข่ายอัตโนมัติ

เดรือข่ายที่เลือกใช้

การเลือกดาามกี่

เปิดทำงานการเลือกเครือข่ายอัตโนมัติ

อนุญาตให้คุณตั้งตัวเลือกเป็น เปิด หรือ ปิด เมื่อเลือก เปิด โทรศัพท์ของคุณ จะเชื่อมต่อไปยังเครือข่ายที่พบตัวได ตัวหนึ่ง

อนุญาตให้คุณสร้างรายการเครือข่าย ตามลำดับที่ต้องการ เมื่อกำหนดเสร็จ แล้ว โทรศัพท์จะลองลงทะเบียนกับ เครือข่าย ตามที่คุณระบุไว้ในรายการ

อนุญาตให้คุณเลือกแถบความถี่ได้ ระหว่าง: GSM 900/1800 หรือ GSM 900/1900

การตั้งค่า

### ข้อมูล GPRS

กด 🦲 เลือก เพื่อแสดงปริมาณและเวลาการถ่ายโอนข้อมูล ของการรับส่งครั้งล่าสุดของคุณ จากนั้นกด 🗩 ลบ หรือ OK เพื่อกลับไปยังการตั้งค่าเครือข่าย

# การตั้งค่าระบบ

เมนูนี้อนุญาตให้คุณสร้างโปรไฟล์ข้อมูลหลายอย่าง: เมื่อใช้ WAP หรือเมื่อส่งข้อความ MMS โปรไฟล์ที่เลือกจะถูกใช้สำหรับ เชื่อมต่อไปยังเครือข่าย GSM หรือ GPRS

การตั้งค่า CSD (เครือข่าย GSM) และ การตั้งค่า GPRS ใช้กับ โปรไฟล์ที่มีอยู่แล้วที่คุณเลือกในรายการ (จากนั้นกด — แก้ไข เพื่อเข้าไปยังฟิลด์ต่าง ๆ) หรือใช้กับโปรไฟล์ใหม่ที่คุณ สร้างขึ้นมา (เลือก <ว่าง> นอกจากนี้ ให้กด — แก้ไข)

ตัวเลือกที่อธิบายด้านล่างนี้ ขึ้นอยู่กับผู้ให้บริการ และ/หรือ ลักษณะการขอรับบริการของคุณ ข้อความผิดพลาดระหว่าง การเชื่อมต่อส่วนใหญ่มีสาเหตุมาจากการตั้งค่าพารามิเตอร์ ไม่ถูกต้อง: ติดต่อผู้ให้บริการของคุณก่อนที่จะใช้ในครั้งแรก เพื่อที่ตั้งค่าได้อย่างเหมาะสม ซึ่งในบางครั้ง คุณอาจได้รับการ ตั้งค่าผ่านทาง SMS โปรไฟล์ที่ตั้งค่าไว้ล่วงหน้าอาจถูกลีอคไว้ ซึ่งป้องกันการตั้งโปรแกรมและการตั้งชื่อใหม่

# การตั้งค่า CSD ที่ใช้ได้คือ:

| ชื่อโปรไฟล์                                                | เพื่อตั้งชื่อโปรไฟล์ที่จะให้ปรากฏใน<br>รายการ                                     |  |
|------------------------------------------------------------|-----------------------------------------------------------------------------------|--|
| ชนิดการเชื่อมต่อ                                           | ISDN หรือ อนาลีอก ตามที่คุณสมัคร<br>ใช้บริการไว้                                  |  |
| หมายเลขการโทร                                              | จำเป็นต้องใช้เพื่อสร้างการเชื่อมต่อ ซึ่ง<br>ผู้ให้บริการจะให้ข้อมูลเหล่านี้กับคุณ |  |
| ชื่อผู้ใช้                                                 | ชื่อล็อกอินที่ใช้สำหรับการเชื่อมต่อ                                               |  |
| รหัส                                                       | รหัสผ่านที่ใช้สำหรับการเชื่อมต่อ                                                  |  |
| DNS                                                        | IP แอดเดรสของเซิร์ฟเวอร์ที่โทรศัพท์<br>จะเชื่อมต่อไปยัง                           |  |
| การตั้งค่า GPRS เหมือนกับการตั้งค่า CSD ยกเว้นค่าต่อไปนี้: |                                                                                   |  |
| GPRS APN                                                   | แอดเดรสของเครือข่ายข้อมูลภายนอก<br>ที่คุณต้องการเชื่อมต่อไปยัง (สตริง<br>ข้อความ) |  |
| การรับรอง                                                  | ใช้เพื่อ เปิด หรือ ปิด การรับรองตัว                                               |  |
| ตัวบุคคล                                                   | บุคคลของเครือข่าย                                                                 |  |

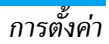

#### อัตราถ่ายโอน

ใช้เพื่อเลือกอัตราการถ่ายโอนข้อมูลที่จะใช้ ไม่ว่าจะผ่านอากาศ หรือผ่านสายเคเบิลก็ตาม: 19.2Kb/s, 38.4Kb/s, 57.6Kb/s หรือ 115.2Kb/s

นอกจากนี้อัตราการถ่ายโอนข้อมูลยังขึ้นอยู่กับสภาพของ สายด้วย

#### การป้องกัน

#### รหัส

ถ้าคุณป้อนรหัส PIN2 ไม่ถูกต้อง 3 ครั้งซิมการ์ดของคุณจะ ถูกบล็อค ในการปลดบล็อค คุณต้องขอรับรหัส PUK2 จาก ผู้ให้บริการหรือร้านค้าของคุณ ถ้าคุณป้อนรหัส PUK ไม่ถูก ต้องติดกัน 10 ครั้ง ซิมการ์ดจะถูกบล็อค และใช้ไม่ได้ ถ้า เกิดเหตุการณ์นี่ชื่น ให้ติดต่อผู้ให้บริการหรือร้านค้าของคุณ

เมนู รหัส อนุญาตให้คุณตั้งตัวเลือกต่อไปนี้:

ควบคุมด้วย PIN

เพื่อตั้งตัวเลือกการป้องกันด้วย PIN เป็น เปิด หรือ ปิด เมื่อตั้งค่าเป็น เปิด โทรศัพท์จะขอให้คุณป้อนรหัส PIN เมื่อ คุณเปิดโทรศัพท์ขึ้นมา

คุณไม่สามารถเปลี่ยนรหัส PIN ได้ ถ้าตัวเลือกนี้ถูกตั้งค่าเป็น ปิด

#### เปลี่ยน PIN เปลี่ยน PIN 2

เพื่อเปลี่ยนรหัส PIN และ PIN2 (ขึ้นอยู่กับซิมการ์ดของคุณ คุณสมบัติ หรือตัวเลือกบางอย่างอาจจำเป็นต้องใช้ รหัสลับ PIN2 ซึ่งคุณจะได้รับจากผู้ให้ บริการของคุณ)

# เปลี่ยนโฟนโค้ด

เพื่อเปลี่ยน โฟนโค้ด ของคุณ

# ซิมที่มีการป้องกันเท่านั้น

เมนูนี้อนุญาตให้คุณจำกัดการโทรออกให้ไปยังหมายเลขที่คุณ กำหนดไว้ไนไดเรกทอรี่ซิมที่มีการป้องกันได้เท่านั้น ในการใช้ คุณสมบัตินี้ คุณต้องป้อนรหัส PIN 2 ที่คุณได้รับจากผู้ให้บริการ ของคุณ

# ซิมนี้เท่านั้น

เมนูนี้อนุญาตให้คุณจำกัดการโทรออกเพื่อให้ใช้กับเฉพาะซิมของ คุณเท่านั้น ซึ่งคุณต้องป้อนโฟนโค้ดเข้าไปด้วย

# 8 • ข้อความ

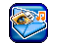

เมนูนี้อนุญาตให้คุณส่งข้อความสั้นพร้อมกับเสียง ภาพเคลื่อนไหว หรือรูปภาพ รวมทั้งจัดการกับข้อความที่คุณได้รับด้วย

#### SMS ใหม่

เลือกตัวเลือกนี้เพื่อสร้างและส่ง SMS ไปยังรายชื่อที่คุณต้องการ พิมพ์ข้อความของคุณในหน้าต่างแก้ไขที่ปรากฏขึ้น (ศึกษาเพิ่มที่ "การป้อนตัวอักษรหรือ หมายเลข" หน้า15) กด 😑 ลบ เพื่อลบตัวอักษรหนึ่งตัว หรือกด 💻 ตัวเลือก เพื่อเข้าไปยังตัวเลือกต่อไปนี้:

| ส่งข้อความ  | เพื่อส่ง SMS ของคุณไปยังรายชื่อในสมุด<br>โทรศัพท์ของคณ |
|-------------|--------------------------------------------------------|
|             | ไม่ว่าจะอยู่ในซิมการ์ดหรือในโทรศัพท์ใน                 |
|             | การส่ง SMS ไปยังหมายเลขอื่น ให้ป้อน                    |
|             | หมายเลขโดยใช้ปุ่มกด                                    |
| เก็บข้อความ | เพื่อจัดเก็บข้อความของคุณในเมนู ชั่วคราว               |

# โดยไม่ส่งออกไป

ขบาดข้อคาาบ

รูปแบบตัวอักษร

เพื่อกำหนด สีฟอนต์, สีพื้นหลัง, ขนาดและ สไตล์ของ ฟอนต์. การชิดขอบ และ การขึ้น บรรทัดใหม่

เพื่อแสดงข้อมูลเกี่ยวกับข้อความ (จำนวน

ข้อความ & จำนวนตัวอักษร)

คณต้องตั้งค่าตัวเลือกเหล่านี้ก่อนที่จะ . ป้อนตัวอักษรเข้าไป

เพิ่มกาพ & เสียง

ลาเทั้งหมด

เพื่อเพิ่มภาพหรือเสียงที่กำหนดไว้ล่วงหน้า หรือไฟล์ที่คุณสร้างขึ้นและเก็บไว้ในอัลบั้ม (ศึกษาเพื่มเติมในหัวข้อ "โหมดมัลติมีเดีย และโหมดสาธิต"หน้า40) คุณสามารถส่งไฟล์แนบในรูปแบบที่ แตกต่างกัน 2 รูปแบบได้ถึง 2 ไฟล์ ยกเว้น ภาพเคลื่อนไหวและรูปภาพธรรมดา: ถ้า คณเลือกภาพเคลื่อนไหวก่อน จากนั้นเลือก รูปภาพ เฉพาะรูปภาพเท่านั้นที่จะถูกใส่ลง ในข้อความ และในทางตรงกันข้ามด้วย

รูปภาพและเสียงจะไม่สามารถถูกส่งได้ เมื่อมีการคุ้มครองด้วยลิขสิทธิ์

เพื่อลบตัวอักษรทั้งหมดในคราวเดียว

| แทรกข้อความ            | เพื่อเข้าไปยังรายการของข้อความที่มีการ<br>กำหนดไว้ล่วงหน้า (สำหรับรายละเอียด ดู<br>"ข้อความที่กำหนดไว้ล่วงหน้า" หน้า31)<br>และใส่ข้อความลงใน SMS |
|------------------------|----------------------------------------------------------------------------------------------------|
| เพิ่มหมายเลข           | เพื่อใส่หมายเลขโทรศัพท์ภายในข้อความ                                                                                                    |
| เพิ่มอีเมล์<br>แอดเดรส | เพื่อใส่อีเมล์แอดเดรสภายในข้อความ                                                                                                    |

# ข้อความที่กำหนดไว้ล่วงหน้า

เมนูนี้อนุญาตให้คุณแสดงข้อความที่กำหนดไว้ล่วงหน้า และเพื่อ สร้างข้อความไหม่ ซึ่งคุณจะสามารถไข้เพื่อไส่ลงใน SMS ได้ใน ภายหลัง

ข้อความที่กำหนดไว้ล่วงหน้ามีความยาวจำกัดอยู่ที่ 35 ตัว อักษร

## อินบอกซ์

เมนูนี้จะแสดงรายการ SMS ทั้งหมดที่คุณได้รับ เลือกรายการ หนึ่ง และกด — ตัวเลือก เพื่อให้สามารถ อบ หรือ ดู SMS ที่เลือก, ตอบกลับ ไปยังผู้ส่ง, ส่งต่อ ข้อความไปให้บุคคลอื่น หรือ แก้ไข ข้อความ, แสดง รายละเอียด ของข้อความ ตัวเลือกสุดท้าย อนุญาตให้คุณสามารถ ลบรายการทั้งหมด พร้อมกันในครั้งเดียว ได้

# ชั่วคราว

เมนูนี้จะแสดงรายการ SMS ทั้งหมดที่คุณบันทึกไว้แต่ยังไม่ได้ส่ง ตัวเลือกที่ใช้ได้คือ ลบ, ดู, ส่งต่อ, แก้ไข หรือ ลบทั้งหมด

# เอ้าท์บอกซ์

เมนูนี้จะแสดงรายการ SMS ทั้งหมดที่คุณส่งออกไป และบันทึกไว้ ตัวเลือกที่ใช้ได้เหมือนกับในโฟลเดอร์ ชั่วคราว

# เมนูนี้จะไม่แสดงข้อความที่ส่งออกไปแต่ไม่ได้บันทึกไว้

# ตั้งค่า SMS

เมนูนี้อนุญาตให้คุณตั้งโปรไฟล์ได้สูงสุด 5 โปรไฟล์ เพื่อจัดการ กับการตั้งค่า SMS ที่แตกต่างกัน เลือกโปรไฟล์แบบใดแบบหนึ่ง และกด 🗩 เปิด หรือกด 🔵 ตัวเลือก จากนั้น เปลี่ยน เพื่อ เข้าไปยังการตั้งค่าต่อไปนี้:

- ศูนย์บริการ
- เพื่อป้อนหมายเลขโทรศัพท์ของศูนย์ บริการ SMS ของคุณ คุณสามารถได้รับ หมายเลขนี้จากผู้ให้บริการของคุณ
- ชนิดข้อความ เพื่อเลือกชนิดของข้อความที่จะถูกจัดการ (ปกติ, แฟกช์, เพจเจอร์ ฯลฯ)

#### เวลาสิ้นสุด

เพื่อเลือกระยะเวลาที่จะให้ข้อความของ คุณเก็บอยู่ในศูนย์ SMS ของคุณ สิ่งนี้มี ประโยชน์เมื่อผู้รับไม่ได้เชื่อมต่ออยู่กับ เครือข่าย (ซึ่งเป็นเหตุให้ไม่สามารถรับ ข้อความของคุณได้ทันที)

### ขึ้นอยู่กับลักษณะการขอรับบริการ

รายงานสถานะ

อนุญาตให้คุณตั้งค่าตัวเลือกนี้เป็น เปิด หรือ ปิด ซึ่งจะแจ้งคุณผ่าน SMS โดย อัตโนมัติว่าผู้รับได้รับ SMS ของคุณหรือไม่

#### ขึ้นอยู่กับลักษณะการขอรับบริการ

ตอบกลับ โดยตรง อนุญาตให้คุณตั้งค่าตัวเลือกนี้เป็น เปิด หรือ ปิด ซึ่งช่วยให้คุณสามารถส่งหมายเลข ของศูนย์ข้อความ SMS ของคุณไปพร้อม กับข้อความได้ จากนั้นผู้รับสามารถตอบ กลับโดยใช้หมายเลขศูนย์ข้อความสั้นของ คุณ ไม่ใช่ของผู้รับ การทำเช่นนี้จะเร่งความ เร็วของการส่งข้อมูลให้เร็วขึ้น

ขึ้นอยู่กับลักษณะการขอรับบริการ

SMS ผ่าน GPRS ใช้ในการตั้งค่าตัวเลือกนี้เป็น เปิด หรือ ปิด ซึ่งจะส่ง SMS ของคุณผ่านเครือข่าย GPRS (เปิด) หรือเครือข่าย GSM (ปิด)

การเข้าถึงยังเครือข่าย GPRS นั้นขึ้นกับ ลักษณะการรับบริการ

#### สถานะความจำ

เมนูนี้จะแสดงข้อมูลเกี่ยวกับหน่วยความจำที่ใช้โดยข้อความของ คุณ (ไม่ว่าจะอยู่ในซิมหรือในโทรศัพท์) และหน่วยความจำที่ยัง คงเหลืออยู่

#### MMS

เมนูนี้ อนุญาตให้คุณส่งและรับข้อความมัลติมีเดีย ที่เรียกว่า MMS ซึ่งประกอบด้วยข้อความ รูปภาพ และเสียงได้ ข้อความ มัลติมีเดียสามารถประกอบด้วยสไลด์เดียว หรือหลายสไลด์ก็ได้ ไม่ว่าคุณจะส่งข้อความไปยังอีเมล์แอดเดรส หรือไปยังโทรศัพท์ มือถือเตรื่องอื่น MMS ก็จะเล่นเป็นสไลด์โชว์

้ถ้าข้อความ "หน่วยความจำเต็ม" ปรากฏขึ้น คุณต้องลบ ข้อความออกไป (เช่น มาตรฐาน, ชั่วคราว หรือข้อความ ที่ได้รับ ฯลฯ)

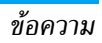

# MMS ใหม่

ดังที่อธิบายด้านล่าง เมนูที่แตกต่างกันสองเมนูใช้ในการสร้าง และจัดการกับ MMS เมนู ใส่ ใช้ในการใส่กราฟฟิกและเสียงที่ จะประกอบกันเป็น MMS ของคุณ ในขณะที่ ดัวเลือก ช่วยให้ คุณสามารถจัดการกับ MMS เมื่อคุณสร้างข้อความขึ้นมาแล้วได้

ภาพและเสียงที่กำหนดไว้ล่วงหน้า และที่ได้รับการคุ้มครอง ด้วยลิขสิทธิ์จะไม่สามารถถูกส่งได้ ในทั้งสองกรณี ภาพและ เสียงจะไม่ปรากฏในรายการที่คุณถูกถามให้เลือกรายการ

#### ใส่

รายการในเมนูนี้มีดังต่อไปนี้:

| ใส่ภาพ       | เพื่อเลือกภาพจาก อัลบั้มภาพ และใส่ลงใน<br>สไลด์ MMS ปัจจุบัน                                                                   |
|--------------|----------------------------------------------------------------------------------------------------|
| โมดูลข้อความ | เพื่อใส่ข้อความมากที่สุด 200 ตัวอักษร<br>(สำหรับรายละเอียด ศึกษาเพิ่มเติมใน<br>หัวข้อ "การป้อนตัวอักษรหรือ หมายเลข"<br>หน้า15) |
| ใส่วิดีโอ    | เพื่อเลือกวิดีโอจาก อัลบั้มวิดีโอ และใส่ลง<br>ในสไลด์ MMS ปัจจุบัน                                                             |
|              | คุณไม่สามารถแนบไฟล์วิดีโอลงใน MMS<br>ที่มีไฟล์เสียงอยู่แล้ว หรือแนบไฟล์เสียง<br>ที่มีวิดีโออย่แล้วได้                          |

| ใส่เสียง                               | เพื่อเลือกเสียงจาก อัลบั้มเสียง และใส่ลงใน<br>สไลด์ MMS ปัจจุบัน                                                                                      |
|----------------------------------------|----------------------------------------------------------------------------------------------------|
| ใส่เสียง                               | เพื่อเลือกบันทึกเสียงที่จะใส่ลงในสไลด์<br>ปัจจุบัน                                                                                                    |
|                                        | คุณไม่สามารถแนบไฟล์เสียงลงใน MMS<br>ที่มีบันทึกเสียงอยู่แล้ว รวมทั้งในทางกลับ<br>กันด้วย                                                              |
| ใส่หน้า                                | เพื่อใส่หน้าใหม่ลงในสไลด์โชว์                                                                                                    |
| แสดงเวลา                               | เพื่อตั้งระยะเวลาของแต่ละสไลด์                                                                                                    |
| <mark>ตัวเลือก</mark><br>รายการของเมนู | นี้มีดังต่อไปนี้:                                                                                                    |
| ส่ง MMS                                | เพื่อส่งข้อความไปยังใครบางคน: ป้อน<br>หมายเลข (ถึง) และ หัวช้อ นอกจากนี้<br>คุณยังสามารถส่งสำเนา (Cc) หรือสำเนา<br>ช่อน (Bcc) ของ MMS ของคุณด้วยก็ได้ |
| เก็บ MMS                               | เพื่อจัดเก็บข้อความของคุณในเมนู ชั่วคราว<br>โดยไม่ส่งออกไป                                                                                            |
| ลบรายการ                               | เพื่อลบรายการที่ใช้สร้าง MMS ตัวใดตัว<br>หนึ่ง (เสียง ภาพ ข้อความ ฯลฯ)                                                                                |

| ข้อมูล       | เพื่อแสดงข้อมูลที่เกี่ยวกับ MMS ที่เลือก<br>(ขนาดรูปภาพ ความละเอียด ฯลฯ) |
|--------------|--------------------------------------------------------------------------|
| หน้าตัวอย่าง | เพื่อแสดงภาพตัวอย่างของหน้าปัจจุบัน                                      |
| พรีวิว MMS   | เพื่อแสดงทั้ง MMS                                                        |

## อินบอกซ์

เมนูนี้จะแสดงรายการ MMS ทั้งหมดที่คุณได้รับ หลังจากที่คุณ ดู MMS แล้ว กด 🔵 ตัวเลือก เพื่อเข้าไปยังตัวเลือกต่อไปนี้:

| ตอบกลับ            | เพื่อตอบกลับไปยังผู้ส่งโดยการส่ง MMS<br>ของคุณเอง (ดู "SMS ใหม่" หน้า30)                                      |
|--------------------|----------------------------------------------------------------------------------------------------|
| ตอบกลับ<br>ทั้งหมด | เพื่อตอบกลับไปยังผู้ติดต่อทุกคนพร้อมกัน<br>เช่น ถ้าสำเนาของข้อความถูกส่งไปยังผู้อื่น<br>นอกเหนือจากคุณคนเดียว |
| ส่งต่อ             | เพื่อส่งต่อ MMS ไปยังผู้อื่น                                                                                  |
| โทร                | เพื่อโทรไปยังผู้ส่ง MMS ถ้ามีหมายเลข<br>ของเขาระบุอยู่                                                        |
| ลบ                 | เพื่อลบ MMS                                                                                                   |
| ข้อมูล             | เพื่อแสดงข้อมูลที่เกี่ยวกับ MMS ที่เลือก<br>(ขนาดรูปภาพ ความละเอียด ฯลฯ)                                      |

| -          |
|------------|
| 6.9        |
| <b>VIN</b> |
|            |

เพื่อดึงองค์ประกอบที่แสดงอยู่บนหน้านั้น ออกมา ไม่ว่าจะเป็นภาพ วิดีโอ หรือเสียง

ดูอีกครั้ง

เพื่อเล่นทั้ง MMS อีกครั้ง

# ชั่วคราว

เมนูนี้จะแสดงรายการ MMS ทั้งหมดที่คุณบันทึกไว้แต่ยังไม่ได้ส่ง

## เอ้าท์บอกซ์

เมนูนี้จะแสดงรายการ MMS ทั้งหมดที่คุณส่งออกไป และ บันทึกไว้

ภายในเมนู ชั่วคราว และ เอ้าท์บอกซ์ เลือกรายการ เพื่อแสดง วันที่และเวลาที่บันทึกหรือได้รับข้อความ ขนาด และหมายเลข ที่คุณต้องการส่งออกไป หรือหมายเลขที่คุณได้รับจาก กด — ตัวเลือก เพื่อ ดู MMS ที่เลือก, ลบ ข้อความ, หรือ ลบรายการทั้งหมด พร้อมกันในครั้งเดียว

# ตั้งค่า MMS

โทรศัพท์ข้องคุณอาจได้รับการตั้งค่าไว้ล่วงหน้าเพื่อให้สามารถ เข้าถึงบริการที่มีให้ได้โดยตรง ถ้ายัง ให้ติดต่อผู้ให้บริการของ คุณ เพื่อรับรายการข้อมูลที่อธิบายในบทนี้ และป้อนเข้าไป อย่างถูกต้อง ผู้ให้บริการบางราย สามารถส่งพารามิเตอร์การ เข้าถึง "ทางอากาศ" ได้

| มีตัวเ | ลือก | ຕ່ລໄ  | 9  | ส้ใ | าล์ไ | <b>ส</b> ้• |
|--------|------|-------|----|-----|------|-------------|
| มตาเ   | ดยท  | (I L) | เบ | นเ  | n    | J. D.       |

| มีตัวเลือกต่อไป                                                      | นี้ให้ใช้:                                                                                                    |                        | หน่วงการรับ: คุณสามารถเชื่อมต่อแบบ                                                                                    |
|----------------------------------------------------------------------|----------------------------------------------------------------------------------------------------|------------------------|----------------------------------------------------------------------------------------------------|
| ເວລາສิ້นสุด                                                          | เพื่อเลือกระยะเวลาที่จะใช้ MMS ของคุณถูก<br>เก็บไว้บนเซิรฟเวอร์ ตั้งแต่ 1 ชั่วโมง ถึง มาก<br>ที่สุด สิ่งนี้มีประโยชน์เมื่อผู้รับไม่ได้เชื่อมต่อ              |                        | แมนนวลไปยังเซิร์ฟเวอร์ได้โดยการเลือกการ<br>แจ้งเตือนใน อินบอกซ์ จากนั้นเลือก ดู เพื่อ<br>ดาวน์โหลด และเล่นข้อความ     |
|                                                                      | อยู่กับเครือข่าย (ซึ่งเป็นเหตุให้ไม่สามารถรับ<br>ข้อความของคุณได้ทันที)                                                                                      |                        | ปฏิเสธ: MMS ทั้งหมดที่ได้รับจะถูกปฏิเสธ<br>เพื่อป้องกันไม่ให้คุณได้รับข้อความ                                         |
|                                                                      | <i>ตรวจสอบกับผู้ให้บริการของคุณว่าค่า</i><br>มากที่สุด <i>เป็นเท่าไร</i>                                                                                     | อนุญาตให้<br>รับข้อมูล | ตัวเลือกนี้สามารถถูกตั้งค่าเป็น เปิด หรือ ปิด<br>และแจ้งเตือนคุณเมื่อมี MMS เข้ามา                                    |
| รายงาน ตัวเลือกนี้สามารเ<br>การส่ง และแจ้งเตือนคุณ<br>ของ MMS ที่คุณ | ตัวเลือกนี้สามารถถูกตั้งค่าเป็น เปิด หรือ ปิด<br>และแจ้งเตือนคุณ (ผ่านทาง SMS) ถึงสถานะ<br>ของ MMS ที่คุณส่งออกไป (เช่น MMS นั้นถูก                          | อนุญาตสแปม             | ตัวเลือกนี้สามารถถูกตั้งค่าเป็น เปิด หรือ ปิด<br>และอนุญาตให้คุณรับ MMS โฆษณาโดย<br>อัตโนมัติจากเครือข่าย             |
| การรับ                                                               | อ่านหรือไม่ หรือถูกลบไป)<br>อนุญาตให้คุณเลือกจาก:                                                                                                    | อนุญาต<br>การรับ       | ตัวเลือกนี้สามารถถูกตั้งค่าเป็น เปิด หรือ ปิด<br>และอนุญาตให้คุณรับ MMS แม้ว่าโทรศัพท์                                |
| MMS                                                                  | MS ดาว <sup>ั</sup> นโหลดอัดโนมัติ: MMS ที่ได้รับจะถูกใส่<br>ลงใน อินบอกซ์ โดยอัตโนมัติ เลือกข้อความ<br>หนึ่ง กด 		 ดัวเลือก จากนั้น ดู เพื่อเล่น<br>ข้อความ | โรมมิ่ง                | ของคุณจะลงทะเบียนอยู่กับเครือข่ายอื่นที่ไม่<br>ใช่เครือข่ายที่คุณจดทะเบียนอยู่ (เช่น เมื่อคุณ<br>เดินทางไปต่างประเทศ) |

โปรไฟล์ MMS อนุญาตให้คุณเลือกโปรไฟล์แบบใดแบบหนึ่ง ที่มี กด () เปิด เพื่อเปิดท้างานโปรไฟล์ ที่เลือก หรือ () แก้ไข เพื่อเปลี่ยนแปลง การตั้งค่าของโปรไฟล์นี้ (ชื่อ, IP address และ พอร์ด ฯลฯ) ดู "เครือข่าย" หน้า27 สำหรับ รายละเอียดเกี่ยวกับการตั้งค่าโปรไฟล์

#### รับ MMS

ถ้าขนาดของ MMS ที่ดาวน์โหลด ใหญ่กว่าหน่วยความจำที่ใช้ ได้ในโทรศัพท์ของคุณ คุณต้องปลดปล่อยหน่วยความจำโดย การลบข้อมูลทิ้งไป (รูปภาพ, เสียง ฯลฯ) อ่านเพิ่มเติมจาก "สถานะความจำ" หน้า42

เมื่อคุณได้รับ MMS และถ้าคุณเปิดทำงานตัวเลือก อนุญาตการ รับข้อมูล จะมีข้อความแจ้งเตือนปรากฏบนหน้าจอเพื่อแจ้งให้ คุณทราบ ดู "ตั้งค่า MMS" หน้า34 เพื่อเรียนรู้เกี่ยวกับโหมด ดาวน์โหลดอัตโนมัติ หรือ หน่วงการรับ

ถ้าผู้ส่งข้อความข้อให้มี รายงานการส่ง จะมีข้อความขึ้นมาขอให้ คุณกด 🐵 เพื่อส่งออกไป หรือกด 💿 เพื่อยกเลิก หลังจากที่ดาวน์โหลด MMS เสร็จแล้ว ให้เลือกในรายการ อินบอกซ์ และกด 🥌 ตัวเลือก จากนั้น ดู เพื่อเล่นข้อความ กด 🥌 ตัวเลือก อีกครั้งเพื่อเข้าไปยังตัวเลือกที่อธิบายในส่วน "อินบอกซ์" หน้า 34

## อีเมล์

ถ้าบัญชีอีเมล์ไม่ได้รวมอยู่ในการสมัครรับบริการโทรศัพท์ของ คุณ คุณต้องสมัครบัญชีอีเมล์ และรับการตั้งค่าต่าง ๆ จากผู้ ให้บริการของคุณ ในกรณีนี้ ผู้ให้บริการและหรือผู้ให้บริการ อินเตอร์เน็ตจะให้พารามิเตอร์ทั้งหมดที่อธิบายด้านล่างแก่คุณ และคุณต้องป้อนค่าที่ได้รับมาเข้าไป ในบางกรณี ผู้ให้บริการ ของคุณอาจเป็นผู้ให้บริการอีเมล์ของคุณด้วย

เมนูนี้อนุญาตให้คุณส่งและรับอีเมล์ ซึ่งอาจมาพร้อมกับไฟล์แนบ หรือไม่ก็ได้ ถ้า โทรศัพท์ของคุณได้รับการตั้งไว้ล่วงหน้า พารามิ– เตอร์ต่าง ๆ ก็ถูกตั้งค่าไว้แล้ว และคุณไม่ต้องทำการเปลี่ยนแปลง ใด ๆ ยกเว้น ล็อคอิน, รหัส และ อีเมล์แอดเดรส ซึ่งคุณเป็นผู้ตั้ง ขึ้นมาเองในขณะที่สร้างบัญชีอีเมล์

ในการป้อนเครื่องหมายบางตัว เช่น @ หรือ % ดู หน้า 15

# อีเมล์ใหม่

เลือกรายการเมนูนี้เพื่อสร้างอีเมล์ใหม่ จากนั้นพิมพ์ข้อความลง ในหน้าต่างแก้ไขที่ปรากฏขึ้น (สำหรับรายละเอียด ศึกษาเพิ่มเติม "การป้อนตัวอักษรหรือ หมายเลข" หน้า15) หลังจากที่คุณเขียน ข้อความของคุณ แล้ว กด — ตัวเลือก เพื่อเข้าไปยังตัวเลือก ต่อไปนี้:

| ผู้รับ         | เพื่อป้อนอีเมล์แอดเดรสของผู้รับที่คุณจะส่ง<br>ข้อความไปให้ (กด (*2) ค้างไว้เพื่อเข้าไป<br>ยังตารางสัญลักษณ์ที่มีเครื่องหมาย @)                                                     |
|----------------|----------------------------------------------------------------------------------------------------|
| บันทึก         | ป้อนหมายเลข (ถึง) และ หัวข้อ นอกจากนี้<br>คุณยังสามารถส่งลำเนา (Cc) หรือสำเนา<br>ช่อน (Bcc) ของอีเมล์ของคุณด้วยก็ได้<br>เพื่อจัดเก็บข้อความของคุณในเมนู ชั่วคราว<br>โดยไม่ส่งออกไป |
|                | แรกสุดคุณต้องป้อนอีเมล์แอดเดรสที่<br>ถูกต้อง                                                                                                    |
| ขึ้นบรรทัดใหม่ | เพื่อเริ่มย่อหน้าใหม่                                                                                                    |
| ลบทั้งหมด      | เพื่อลบตัวอักษรทั้งหมดในคราวเดียว                                                                                                    |
| อินบอกซ์       |                                                                                                    |

เมนูนี้จะแสดงรายการอีเมล์ทั้งหมดที่คุณได้รับ เลือกรายการ และกด — ตัวเลือก เพื่อให้สามารถ ดู หรือ ลบ อีเมล์ที่เลือก, ตอบกลับ อีเมล์ (หรือตอบกลับไปยังผู้รับทั้งหมด, ส่งต่อ ไปยัง ผู้อื่น คัดลอกไปรายการรายชื่อ, หรือ ลบอีเมล์ทั้งหมด ในโฟล-เดอร์พร้อมกัน

# ชั่วคราว

เมนูนี้จะแสดงรายการอีเมล์ทั้งหมดที่คุณบันทึกไว้แต่ยังไม่ได้ส่ง เลือกรายการ และกด 🗩 ตัวเลือก เพื่อให้สามารถ ดู หรือ ส่ง อีเมล์ที่เลือก, แก้ไข หรือ ลบ อีเมล์, หรือ ลบอีเมล์ทั้งหมด ใน โฟลเดอร์พร้อมกันในคราวเดียว

# เอ้าท์บอกซ์

เมนูนี้จะแสดงรายการอีเมล์ทั้งหมดที่คุณส่งออกไป เลือกรายการ และกด — ตัวเลือก ซึ่งตัวเลือกต่าง ๆ จะเหมือนกับรายการ ของโฟลเดอร์ชั่วคราว

# รับ

เมนูนี้อนุญาตให้คุณเชื่อมต่อไปยังเมล์บ็อกช์ของคุณ และเพื่อ ดาวน์โหลดอีเมล์ หรือส่วนหัวของอีเมล์จากเซิร์ฟเวอร์ จากนั้น ดึงอีเมล์ที่ต้องการอ่านได้ (ดู "ดาวน์โหลด" ด้านล่างสำหรับ รายละเอียดเกี่ยวกับดัวเลือกการรับ)

# ตั้งค่าอีเมล์

ช้อความผิดพลาดระหว่างการเชื่อมต่อส่วนใหญ่มีสาเหตุมา จากการตั้งค่าพารามิเตอร์ไม่ถูกต้อง: คุณควรติดต่อผู้ให้ บริการของคุณก่อนการใช้งานในครั้งแรก เพื่อให้ได้การตั้งค่า ที่เหมาะสม

้เมนูนี้มีโปรไฟล์ให้เลือกใช้ถึง 5 โปรไฟล์ เพื่อให้คุณเชื่อมต่อไป ยังอีเมล์เซิร์ฟเวอร์ เลือกโปรไฟล์แบบใดแบบหนึ่ง และกด 🗩 เปิด เพื่อเลือกเป็น โปรไฟล์ปัจจุบัน

กด 🚍 ตั๋วเลือก เพื่อเข้าไปยังตัวเลือกต่อไปนี้:

- เปิด เพื่อเปิดทำงานโปรไฟล์ที่เลือก ดังที่อธิบาย ด้านบน
- แก้ไข เพื่อแก้ไขโปรไฟล์ที่เลือก เพื่อที่จะเปลี่ยน แปลงการตั้งค่าที่เกี่ยวข้อง
- เปลี่ยนชื่อ เพื่อเปลี่ยนชื่อโปรไฟล์ที่เลือก

เมนู แก้ไข ใช้ในการเปลี่ยนแปลงการตั้งค่าต่าง ๆ ซึ่งคุณจะได้รับ จากผู้ไห้บริการอีเมล์ของคุณ ถ้ายังไม่มีการตั้งค่าคอนฟิกไว้ล่วง หน้าในโทรศัพท์มือถือของคุณ ฟิลด์ที่ใช้ได้มีดังต่อไปนี้:

- เชื่อมต่อโดยใช้ เพื่อเลือกว่าการเชื่อมต่อจะเป็น อัตโนมัติ หรือจะใช้ระหว่างเครือข่าย CSD (GSM) หรือ GPRS จากนั้นให้คุณเลือกโปรไฟล์ CSD และ GPRS ตามต้องการ
- ชื่อผู้ใช้ เพื่อป้อนชื่อที่ใช้โดยอีเมล์เซิร์ฟเวอร์เพื่อ สร้างการเชื่อมต่อ
- ตั้งค่าอีเมล์เข้า เพื่อตั้งค่าข้อมูลที่ใช้ในการรับอีเมล์ (POP เซิร์ฟเวอร์)
- ตั้งค่าอีเมล์ออก เพื่อตั้งค่าข้อมูลที่ใช้ในการส่งอีเมล์ (SMTP เซิร์ฟเวอร์)

# อีเมล์แอดเดรส

#### ดาวน์โหลด

เพื่อป้อนที่อยู่อีเมล์ของคุณ

เพื่อเลือกรายการที่จะใช้ในการดาวน์โหลด ระหว่างการเชื่อมต่อ: เฉพาะส่วนหัวอีเมล์ หรือ ทั้งหมด ในกรณีแรก คุณจำเป็นต้อง เชื่อมต่อแบบแมนนวลเพื่อรับอีเมล์ทั้งฉบับ

# ข้อความเสียง

เมนูนี้อนุญาตให้คุณตั้งหมายเลขข้อความเสียงของคุณ และฟัง ข้อความเสียงที่ผู้ติดต่อเข้ามาทิ้งไว้ไห้กับคุณ กด — เปลี่ยน เพื่อป้อน หรือแก้ไขหมายเลขตู้ข้อความเสียง ของคุณ จากนั้นกด — ฟัง เพื่อโทรไปยังหมายเลขนี้ และฟัง ข้อความของคุณ

ในบางกรณี คุณอาจต้องป้อนสองหมายเลข: หมายเลขหนึ่งใช้ ในการฟังเมล์บ็อกซ์ ส่วนอีกหมายเลขหนึ่งใช้ในการโอนสาย ติดต่อผู้ให้บริการของคุณสำหรับข้อมูลในรายละเอียดเกี่ยวกับ เรื่องนี้

## ข้อความออกอากาศ

## คุณสมบัติข้อความระบบนั้นขึ้นอยู่กับเครือข่าย

เมนูนี้ อนุญาตให้คุณจัดการการรับข้อความ SMS ของระบบ ซึ่ง เตรือข่ายออกอากาศมายังผู้รับบริการทุกคนในเครือข่าย โดยมีให้ ตัวเลือกดังต่อไปนี้:

| ข้อความ<br>ออกอากาศ | เพื่อตั้งค่าการรับข้อความระบบเป็น เปิด<br>หรือ ปิด                                                                                                    |
|---------------------|----------------------------------------------------------------------------------------------------|
| อ่าน CB<br>ใหม่     | เพื่ออ่านข้อความระบบใหม่ที่คุณได้รับ                                                                                                    |
| หัวข้อ              | เพื่อกำหนดชนิดของข้อความที่คุณต้องการรับ:<br>จากเมนู ผู้ใช้กำหนด เลือก รายการใหม่<br>ป้อนรหัสที่ได้จากผู้ให้บริการ และถ้าต้อง<br>การ ก็ให้เชื่อมโยงเข้ากับชื่อด้วย หรือ<br>จากรายการ ปัจจุบัน เลือกหัวข้อที่มีอยู่<br>แล้วในรายการ ซึ่งคุณสามารถเปลี่ยน<br>แปลงหรือลบได้ |
|                     | ในการขอรับรหัสสำหรับชนิดต่าง ๆ ให้ติดต่อ<br>ผู้ให้บริการของคุณ                                                                                                    |
| แสดง<br>อัตโนมัติ   | เพื่อตั้งค่าการแสดงอัตโนมัติของการรับ<br>ข้อความ CB ของระบบเป็น เปิด หรือ ปิด                                                                                                    |
| ภาษา CB             | เพื่อเลือกภาษาที่คุณจะใช้ในการรับข้อความ                                                                                                    |

# 9 • โหมดมัลติมีเดีย และโหมดสาธิต

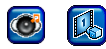

# อัลบั้มภาพ

เมนูนี้อนุญาตให้คุณจัดการกับภาพที่เก็บในโทรศัพท์มือถือ ซึ่ง รวมถึงภาพที่คุณถ่ายไว้ หรือดาวน์โหลดเข้ามาด้วย เลือกหัวข้อ ในรายการ และกด 🔵 ตัวเลือก เพื่อเข้าไปยังตัวเลือกต่อไปนี้:

| ମୃ                     | เพื่อแสดงภาพที่เลือก จากนั้นชุดใหม่ของ<br>ตัวเลือก จะอนุญาดให้คุณ ซูมเข้า (จากนั้น<br>ชูมออก) ไปยังรูปภาพ ก่อนหน้า หรือ<br>ถัดไป, ลบ รูปภาพ, แสดง ข้อมูล, ตั้งเป็น<br>วอลเปเปอร์ (ดูต้านล่าง) หรือ หมุน |
|------------------------|----------------------------------------------------------------------------------------------------|
| ส่งโดย MMS             | เพื่อส่งรูปภาพที่เลือกโดยทาง MMS (ดู<br>"MMS" หน้า32 สำหรับรายละเอียด)                                                                                                    |
| ส่งโดยอีเมล์           | เพื่อส่งรูปภาพที่เลือกโดยทางอีเมล์ (ดู<br>"อีเมล์" หน้า36 สำหรับรายละเอียด)                                                                                                    |
| ตั้งเป็น<br>วอลเปเปอร์ | เพื่อตั้งรูปภาพที่เลือกเป็นวอลเปเปอร์ (ดู<br>"วอลเปเปอร์" หน้า25<br>สำหรับรายละเอียด)                                                                                                    |

| สร้างอัลบั้ม<br>ไหม่ | เพื่อสร้าง อัลบั้มภาพ ใหม่ (เลือกทำ หรือไม่<br>ก็ได้) คุณสามารถสร้างโฟลเดอร์โดยใส่ หรือ<br>ไม่ใส่รหัสผ่านก็ได้ |
|----------------------|----------------------------------------------------------------------------------------------------|
|                      | ระมัดระวังในการใช้รหัสผ่านที่คุณสามารถ<br>จำได้เท่านั้น ถ้าคุณลืมรหัสผ่านโฟลเดอร์                              |
|                      | ของคุณ คุณการสูญเสยเนอทาเนเพลเตอร<br>ทั้งหมด                                                                   |
| ทัด                  | เพื่อตัดภาพที่เลือก                                                                                            |
| <b>คัด</b> ลอก       | เพื่อคัดลอกภาพที่คุณตัดไว้ (เช่น ลงใน<br>อัลบั้มใหม่)                                                          |
| ลบ                   | เพื่อลบภาพที่เลือก                                                                                             |
| ปลี่ยนชื่อ           | เพื่อเปลี่ยนชื่อภาพที่เลือก                                                                                    |
| ข้อมูล               | เพื่อแสดงข้อมูลที่เกี่ยวข้องกับรายการที่เลือก<br>(ชื่อ ชนิดไฟล์ และขนาดความละเอียด ฯลฯ)                        |
| ลบทั้งหมด            | เพื่อลบรายการทั้งหมดในคราวเดียว                                                                                |
|                      |                                                                                                    |

# อัลบั้มวิดีโอ

เมนูนี้ อนุญาตให้คุณจัดการวิดีโอที่คุณอัด และเก็บไว้ในโทรศัพท์ มืออือของคุณ เลือกหัวข้อในรายการ และกด 🗩 ตัวเลือก เพื่อเข้าไปยังตัวเลือกต่อไปนี้:

โหมดมัลติมีเดีย และโหมดสาธิต

| ଗୁ            | เพื่อเล่นวิดีโอที่เลือก ในโหมดมาตรฐาน<br>เมืองนี้นานใจออ                                                 | อัลบั้มเสียง                                                                                                    |  |  |
|---------------|----------------------------------------------------------------------------------------------------|----------------------------------------------------------------------------------------------------|--|--|
| ส่งผ่าน MMS   | หรอเดมหนาจอ<br>เพื่อส่งวิดีโอที่เลือกผ่านทาง MMS (ดูเพิ่ม<br>"MMS" หน้า32 สำหรับรายละเอียด)              | เมนูนี้อนุญาตให้คุณจัดการกับเสียงที่เก็บในโทรศัพท์มือถือ ซึ่ง<br>รวมถึงเพลงที่คุณดาวนโหลดเข้ามาด้วย เลือกหัวข้อในรายการ<br>และกด — ตัวเลือก เพื่อเข้าไปยังตัวเลือกต่อไปนี้:                                            |  |  |
| ส่งผ่านอีเมล์ | เพื่อส่งวิดีโอที่เลือกผ่านทางอีเมล์ (ดูเพิ่ม<br>"อีเมล์" หน้า36 สำหรับรายละเอียด)                        | ตั้งเสียง เพื่อตั้งเพลงที่เลือกเป็นเสียงเรียกเข้าสำหรับ<br>เรียดตัว พรราย มามีอาปอก ต้อความออกอากาศ                                                                                                    |  |  |
| สร้างใหม่     | เพื่อสร้าง อัลบั้มวิดีโอ ใหม่ (ฟังก์ชั่นนี้จำเป็น<br>ต้องให้คณป้อนรหัสผ่านด้วย)                          | เวอเนอา ทุ๊แต่อ, นาพกายสุก, ออทวามออกอากาท<br>หรือ SMS/MMS                                                                                                    |  |  |
|               | ให้แน่ใจว่าคุณสามารถจดจำรหัสผ่านได้<br>ถ้าคุณจำไม่ได้ คุณจะไม่สามารถจัดการ<br>ใจ ๆ ซึ่งโฟวเวลาะได้เวลา   | ข้อมูล เพื่อแสดงข้อมูลเกี่ยวกับเพลงที่เลือก (ชื่อ<br>เวลา วันที่สร้าง ขนาดไฟล์ และชนิด)                                                                                                    |  |  |
| ตัด<br>คัดลอก | เข <i>้า กับเหลเดอวเ</i> ตเลอ<br>เพื่อตัดวิดีโอที่เลือก<br>เพื่อคัดลอกวิดีโอที่คุณตัดไว้ (เช่น ในอัลบั้ม | อัลบั้มเสียง จะแสดงเฉพาะเพลงในรูปแบบ MIDI และ MMF<br>(SMAF) เท่านั้น รายการ บันทึกเสียง ใด ๆ ที่คุณอัดไว้ (ไฟล์<br>AMR) นั้นถูกเก็บไว้ในเมนูย่อย บันทึกเสียง ซึ่งคุณสามารถ<br>เรื่องเรียว หองตั้งเป็นเสียงเรียวเข้าได้ |  |  |
| ລາເ           | วิดีโอใหม่)<br>เพื่อลงเวิดีโอที่เลือก                                                                    | เลอกเสอง และตั้งเบน เลยงเรอกเขา เต<br>บันทึกเสียง                                                                                                    |  |  |
| เปลี่ยนชื่อ   | เพื่อเปลี่ยนชื่อวิดีโอที่เลือก                                                                           | เมนูนี้ใช้ในการอัดเสียง ซึ่งคุณสามารถใช้เสียงนั้น เพื่อตั้งเป็น                                                                                                    |  |  |
| ข้อมูล        | เพื่อแสดงข้อมูลเกี่ยวกับวิดีโอที่เลือก (ชื่อ<br>เวลา วันที่สร้าง ขนาดไฟล์ และชนิด)                       | เสียงเรียกเข้า ส่งเสียงไปทางอีเมล์ได้ ฯลฯ<br>เลือก 🔵 ตัวเลือก จากนั้น อัดใหม่ และทำตามขั้นตอนบน                                                                                                    |  |  |
| ลบทั้งหมด     | เพื่อลบสิ่งที่อัดทั้งหมดในคราวเดียว                                                                      | หน้าจอ หลังจากที่บันทึกเสร็จแล้ว ให้เลือกเสียงนั้นในรายการ<br>และกด 🔵 ตัวเลือก เพื่อเข้าไปยังตัวเลือกต่อไปนี้:                                                                                                    |  |  |

| เพื่ออัดบันทึกเสียงใหม่                                                                 |
|-----------------------------------------------------------------------------------------|
| เพื่อตั้งเสียงที่เลือกเป็นเสียงเรียกเข้าสำหรับ                                          |
| ทุกสาย, นาฬิกาปลุก, ข้อความออกอากาศ<br>หรือ SMS/MMS                                     |
| เพื่อเล่นบันทึกเสียงที่อัดไว้                                                           |
| เพื่อส่งบันทึกเสียงที่เลือกผ่านทางอีเมล์ (ดู<br>"ข้อความ" หน้า30 สำหรับรายละเอียด)      |
| เพื่อส่งบันทึกเสียงที่เลือกผ่านทาง MMS (ดู<br>"MMS" หน้า32 สำหรับรายละเอียด)            |
| เพื่อลบบันทึกเสียงที่เลือก                                                              |
| เพื่อเปลี่ยนชื่อบันทึกเสียงที่เลือก                                                     |
| เพื่อแสดงข้อมูลเกี่ยวกับบันทึกเสียงที่เลือก<br>(ชื่อ เวลา วันที่สร้าง ขนาดไฟล์ และชนิด) |
| เพื่อลบสิ่งที่อัดทั้งหมดในคราวเดียว                                                     |
| เพื่อแสดง และเลือกอัตราข้อมูล                                                           |
|                                                                                         |

จากนั้นคุณสามารถใช้บันทึกเป็นเสียงเดือน หรือเสียงเรียก เข้า ฯลฯ บันทึกเสียงที่บันทึกไว้ก่อนหน้าจะไม่สามารถส่ง โดย MMS ได้

#### สถานะความจำ

เมนูนี้ ใช้เพื่อให้คุณแสดงเปอร์เซ็นต์ของหน่วยความจำที่ยังใช้ ได้ในโทรศัพท์ของคุณ คุณสมบัติหลายอย่างจะใช้หน่วยความจำ โทรศัพท์มือถือร่วมกัน: อัลบั้มภาพและเสียง, บันทึกที่อัดไว้, ข้อความที่คุณเก็บไว้ในโทรศัพท์, เกมส์ ฯลฯ กด — เลือก เพื่อตรวจสอบเปอร์เซ็นต์ของหน่วยความจำ ที่ว่าง และหน่วยความจำทั้งหมดของโทรศัพท์ในหน่วย KB จากนั้นกด — รายละเอียด เพื่อแสดงหน่วยความจำที่แต่ละ คุณสมบัติใช้

ถ้า "รายการเต็ม" แสดงขึ้นในขณะที่คุณกำลังบันทึกรายการ ใหม่ หรือเมื่อกำลังปลดปล่อยพื้นที่หน่วยความจำ คุณต้องลบ รายการบางรายการทิ้งไป เพื่อสร้างหรือเพิ่มรายการใหม่

#### โหมดสาธิต

กด 🐵 หรือ 💶 เลือก เพื่อเปิดภาพยนตร์ สาธิต

้ถ้าคุณเปิดโทรศัพท์โดยไม่ใส่ชิมการ์ดอยู่ เมนูนี้จะมีให้ใช้เป็น ระดับเมนูแรก

# 10 • เกมส์ & แอปพลิเคชั่น

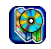

#### เกมส์

# ติดตั้งล่วงหน้า

เมนูนี้มีเกมส์ที่ติดตั้งมาให้แล้วในโทรศัพท์มือถือของคุณ กด เริ่ม เพื่อเปิดเกมส์ที่คุณเลือก และเริ่มเล่น หรือ <mark>ตัวเลือก เ</mark>พื่ออ่านขั้นตอน และเรียนรู้เกี่ยวกับระดับต่าง ๆ และ การให้คะแนน

# เกมส์อื่น ๆ

โทรศัพท์ของคุณมีคุณสมบัติ JAVA ซึ่งคุณสามารถใช้เพื่อรัน แอปพลิเคชั่น JAVA เช่น เกมที่ตาวน์โหลดจากเครือข่าย เมนู เกมส์อื่น ๆ ใช้ในการสร้าง โฟลเดอร์ เพื่อจัดการกับเกมส์ต่าง ๆ ที่คุณดาวน์โหลดมาจากเครือข่ายผ่าน WAP ตัวเลือก อนุญาตให้คุณเลือกหรือตั้งค่ารายการต่อไปนี้:

เปิด เพื่อเปิดเกมส์ที่คุณเลือก และเริ่มเล่น โฟลเดอร์ไหม่ เพื่อสร้างโฟลเดอร์ไหม่สำหรับเกมส์ ของคุณ ข้อมูล

เปลี่ยนชื่อ

ลบ

การป้องกัน

โปรไฟล์

เกี่ยวกับ

ออก

เพื่อแสดงข้อมูลที่เกี่ยวข้องกับเกมส์ ที่เลือก

เพื่อเปลี่ยนชื่อเกมส์หรือโฟลเดอร์ ที่เลือก

เพื่อลบเกมส์หรือโฟลเดอร์ที่เลือก

เพื่อตั้งสิทธิ์การป้องกัน และ/หรือ การกระทำที่เกี่ยวข้องกับค่าใช้จ่าย (เช่น การเข้าถึงเครือข่าย, การอัด AMR, การส่ง SMS เป็นต้น

เพื่อเลือกโปรไฟล์การเชื่อมต่อ และ เปิด หรือ แก้ไข โปรไฟล์ เพื่อเปลี่ยน การตั้งค่าที่เกี่ยวข้อง

เพื่อแสดงข้อมูลที่เกี่ยวข้องกับ ซอฟต์แวร์ Java ของคุณ

เพื่อออกจากเมนู

เกมส์ & แอปพลิเคชั่น

## ออร์แกไนเซอร์

## ปฏิทิน

เมนูนี้จะแสดงปฏิทิน หลังจากที่คุณเลือกเมนูนี้ กด สัปดาห์ หรือ (ด้อน เพื่อเลือกการแสดงผล หรือกด ) กำหนดการ เพื่อตั้งค่า การนัดหมาย ใหม่ ป้อน หัวข้อ, วันที่เริ่ม และ เวลาที่เริ่ม จากนั้นเลือก สถานะ และ กด ) จัดเก็บ เพื่อเก็บลงในเมนู การนัดหมาย ทำกระบวน การนี้ช้ำเท่าที่จำเป็นเพื่อสร้างรายการใหม่

#### การนัดหมาย

เมนูนี้แสดงรายการนัดหมายทั้งหมด เลือกข้อมูลในรายการ และ กด 🗩 ดู เพื่อแสดงรายละเอียดของรายการ และ แก้ไข เพื่อ เปลี่ยนแปลงรายละเอียดก็ได้

กด 🔵 ตัวเลือก เพื่อเข้าไปยังตัวเลือกต่อไปนี้:

| ମୁ         | เพื่อแสดงรายละเอียดของการนัดหมาย<br>ที่เลือก                |
|------------|-------------------------------------------------------------|
| แก้ไข      | เพื่อแก้ไขการนัดหมายที่เลือก และ<br>เปลี่ยนแปลงเนื้อหาภายใน |
| รายการใหม่ | เพื่อสร้างการนัดหมายใหม่                                    |
| ลบ         | เพื่อลบการนัดหมายที่เลือก                                   |
| ลบทั้งหมด  | เพื่อลบการนัดหมายทั้งหมดในคราวเดียว                         |

เพื่อตรวจสอบความจุของกำหนดการ (จำนวนรายการสูงสุด และจำนวน รายการที่ว่าง)

# **การนัดหมายที่พลาด** เมนูนี้แสดงการนัดหมายที่คุณพลาดไป

#### นาฬิกา

เมนูนี้อนุญาตให้คุณเข้าไปยังตัวเลือกต่อไปนี้:

#### นาฬิกาปลุก

เพื่อตั้งนาฬิกาปลุก: กด — ตั้งค่า เมื่อคุณเข้าไปยังเมนู จากนั้น — เปลี่ยน เพื่อตั้งนาฬิกาปลุกเป็น เปิด หรือ ปิด เลื่อนด้วย ▼ เพื่อตั้ง เวลา และ ▼ อีกครั้งเพื่อเลือกวันที่จะไห้โทรศัพท์ ส่งเสียงปลุก คุณเปิด./ปิดไอคอนการ ปลุก และย้ายไปยังวันถัดไปได้โดยการ กด — เปลี่ยน กด — OK เมื่อ ทำเสร็จ

การปลุกจะไม่ส่งเสียง ถ้าคุณตั้งระดับ เสียงเรียกเข้าของโทรศัพท์เป็นปิด เสียง หรือปิดโทรศัพท์มือถืออยู่

เกมส์ & แอปพลิเคชั่น

# เกมส์ & แอปพลิเคชั่น

#### นับถอยหลัง

เพื่อ ตั้งค่า, ลบ, เริ่ม และ หยุด การนับ ถอยหลัง คุณสามารถ เปลี่ยน หรือ ล้าง ค่าการนับถอยหลัง (สูงสุด 23:59:59) ได้ดลอดเวลา

การตั้งค่านาฬิกา

าโดอัตโบบัติ

| เพื่อตั้งเขตเวลาที่คุณอยู่ ใช้ 🔺 หรือ 🔻    |
|--------------------------------------------|
| เพื่อย้ายจากเขตเวลาหนึ่งไปยังเขตเวลา       |
| ถัดไป จนกระทั่งคุณพบเขตเวลาของคุณ          |
| กด 💻 เลือก เพื่อยืนยันตัวเลือกของ          |
| คุณ ข้อความจะปรากฏขึ้นถามคุณว่าคุณ         |
| อยู่กำลังอยู่ในช่วงที่มีการชดเชยเวลา       |
| หรือไม่: กด 😑 ไม่ หรือ 💶 ใช่               |
| ตามความเหมาะสม                             |
| เลื่อนด้วย 🔻 และกด 💶 เปลี่ยน               |
| เพื่อตั้ง เวลา, วันที่ และ รูปแบบวันที่ กด |
| 💻 จัดเก็บ เมื่อทำเส <sup>ร</sup> ็จ        |
| อนุญาตให้คุณตั้งค่าการปิดโทรศัพท์          |
| มือถืออัตโนมัติในเวลาที่กำหนด: กด          |
| 🗩 ตั้งค่า เมื่อคุณเข้าไปยังเมนู            |
| จากนั้น 😑 เปลี่ยน เพื่อตั้งนาฬิกา          |
| ปลุกเป็น เปิด หรือ ปิด เลื่อนด้วย 🔻        |
| เพื่อตั้ง เวลา และ 💻 OK เมื่อ              |
| ทำเสร็จ                                    |
|                                            |

#### การคิดเลข

# เครื่องคิดเลข

ในการใช้เครื่องคิดเลข แรกสุดให้ป้อนตัวเลขโดยใช้ปุ่มกด จากนั้นกด:

- ★🕰 เพื่อสลับระหว่างตัวเลขที่เป็นค่าลบ และบวก
- (#อ.) เพื่อในจุดทศนิยม
- ▲ หรือ ▼ เพื่อสลับจากการบวก เป็นการลบ เป็นการคูณ เป็นการหาร
- C กดแล้วปล่อยเพื่อลบตัวเลขหนึ่งตัว กดค้าง ไปเพื่อลบตัวเลขทั้งจำนวน หรือการคำนวณ ทั้งหมด
  - = เพื่อดูผลลัพธ์

# ตัวแปลงสกุลเงิน

เมนูนี้อนุญาตให้คุณแปลงจำนวนรวมจากสกุลเงินท้องถิ่นของคุณ ไปเป็นสกุลเงินต่างประเทศ เลือก การตั้งค่าอัตรา เพื่อกำหนด อัตราโดยการกดปุ่มตัวเลขที่เหมาะสม จากนั้นอางป้อนค่าเงิน ระหว่างสกุล เงินท้องถิ่น หรือ เงินต่างประเทศ เข้าไปเพื่อคำนวณ หรือโดยการกด ▲ หรือ ▼

จากนั้นเลือก คำนวณ ป้อนตัวเลข และกด 🗩 แปลง เพื่อรับ ผลลัพธ์

# ซอฟต์แวร์ลิงค์ไปยังพีซี

เมหูนี้สามารถตั้งค่าเป็น ปิด หรือ เปิด ได้ (AT-DATA): ใน กรณีนี้เมนูจะช่วยไห้คุณสามารถใช้โทรศัพท์มือถือร่วมกับพีซีได้ เช่น ใช้ในการท่องอินเตอร์เน็ต หรือส่งแฟกซ์ ทั้งนี้คุณต้องซื้อ และติดตั้งรายการที่เหมาะสมไว้ด้วย เพื่อให้ได้รับประโยชน์ อย่างเต็มที่จากบริการที่มีให้ผ่านทางสายเคเบิลเชื่อมต่อข้อมูล USB (อับโหลดและดาวน์โหลดรูปภาพ และเสียงในโทรศัพท์ ซิงโครไนซ์สมุดโทรศัพท์ ฯลฯ) แรกสุดคุณต้องซื้อ และติดตั้ง ชอฟต์แวร์ลิงค์บนพีซีของคุณก่อน ซอฟต์แวร์แอปพลิเคชั่นนี้มี อยู่บนซีดีรอมที่ให้มาพร้อมกับสายเคเบิลข้อมูล USB ซึ่งไม่ได้ มาเป็นอุปกรณ์มาตรฐานพร้อมกับโทรศัพท์ของคุณ

ชอฟต์แวร์ที่ให้มาบนซีดีรอมนี้ใช้งานไม่ได้กับคอมพิวเตอร์ Apple<sup>®</sup> Macintosh<sup>®</sup> โปรแกรมสนับสนุนเฉพาะ Microsoft<sup>®</sup> Windows<sup>®</sup> 98/98SE, ME, 2000 & XP

# 11 • ข้อมูลการโทร

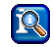

ตัวเลือกส่วนมากที่อธิบายในบทนี้ เป็นฟังก์ชั่นที่ขึ้นกับผู้ให้ บริการ และ/หรือการสมัครรับบริการ และจำเป็นต้องใช้รหัส PIN2 หรือโฟนโค้ด (ด หน้า 29)

## ตั้งค่าการโทร

เมนูนี้อนุญาตให้คุณตั้งค่าตัวเลือกการโทรทั้งหมด (การโอนสาย, สายเรียกซ้อน ฯลฯ) และให้คุณเข้าถึงยังเมนูต่าง ๆ ที่จะอธิบาย หลังจากบี้

#### โอนสาย

เมนูนี้อนุญาตให้คุณ ตั้งค่า, ปิด หรือ ตรวจสอบสถานะ ของตัว เลือกการโอนสายต่อไปนี้ได้:

| ไม่ตอบรับ | ถ้าคุณไม่ได้รับสายขึ้นมา                                                  |
|-----------|---------------------------------------------------------------------------|
| ทุกสาย    | จะโอนสายเรียกเข้าทุกสาย                                                   |
|           | เมื่อเลือกตัวเลือกนี้ คุณจะไม่ได้รับสาย<br>ใด ๆ เลยจนกระทั่งคณปิดการทำงาน |

ตัวเลือกนี้

| ติดต่อไม่ได้ | คุณอยู่นอกเครือข่ายของคุณ                                                                                     |
|--------------|----------------------------------------------------------------------------------------------------|
| ไม่รับ       | คุณไม่ตอบกลับสาย                                                                                              |
| ไม่ว่าง      | คุณติดสายอื่นอยู่ และการสมัครรับบริการ<br>ของคุณไม่ได้รวมตัวเลือกสายเรียกซ้อน<br>หรือคุณไม่ได้เปิดการทำงานไว้ |
| การรับแฟกซ์  | จะโอนสายแฟกซ์เรียกเข้าทุกสาย                                                                                  |
| การรับข้อมูล | จะโอนสายข้อมูลเรียกเข้าทุกสาย                                                                                 |
| ตรวจสอบ      | เพื่อแสดงสถานะของตัวเลือกการโอนสาย<br>*                                                                       |
| สถานะ        | ทั้งหมด                                                                                                    |
| ลบทั้งหมด    | เพื่อลบตัวเลือกการโอนสายทั้งหมดพร้อมกัน<br>ในคราวเดียว                                                        |

# รับสายทุกปุ่ม

เพื่อตั้งตัวเลือกเป็น เปิด หรือ ปิด เมื่อตั้งค่าเป็น เปิด โทรศัพท์ จะอนุญาตให้คุณรับสายโดยการกดปุ่มใดก็ได้ ยกเว้นปุ่ม 💿 ที่ใช้ในการปฏิเสธสาย

#### สายเรียกซ้อน

เมนูนี้อนุญาตให้คุณ เปิด, ปิด หรือตรวจสอบ สถานะ ของสาย เรียกซ้อน

ข้อมูลการโทร

# ไม่แสดง

เพื่อตั้งตัวเลือกเป็น เปิด หรือ ปิด เมื่อตั้งค่าเป็น เปิด โทรศัพท์ จะอนุญาตให้คุณแสดง หรือช่อนหมายเลขของคุณไม่ให้ผู้ที่คุณ โทรหาเห็นหมายเลข กด — เลือก จากนั้น — ไซ่ เพื่อ ช่อน หรือ — ไม่ เพื่อแสดงหมายเลขของคุณที่เครื่องของผู้ที่ คุณโทรหา

# บี้ปทุกนาที

ตั้งค่า บี้ปทุกนาที เป็น เปิด หรือ ปิด เพื่อที่คุณจะสามารถจัดการ กับการใช้เวลาในการโทรของคุณได้ เมื่อตั้งค่าเป็น เปิด โทรศัพท์ จะส่งเสียงบี้ปหนึ่งครั้งทุกนาทีเมื่อคุณโทรออก (ผู้ที่คุณโทรหาจะ ไม่ได้ยินเสียงบี้ป)

# รายการโทร

เมนูนี้ จะแสดงรายการของสายโทรออกและสายเรียกเข้า รวมทั้ง ความพยายามในการโทรซ้ำอัดโนมัติ และรายละเอียดของสาย ต่าง ๆ ด้วย สาย (ที่พลาด, ที่ได้รับ และที่โทรออก) จะแสดงใน ลักษณะที่เรียงตามเวลา โดยรายการล่าสุดจะอยู่ที่บนสุด เลือก สายที่ต้องการจากรายการ และกด — ดัวเลือก เพื่อเข้าไป ยังดัวเลือกต่อไปนี้:

เพื่อแสดงรายละเอียดของสายที่เลือก ด จากนั้น คณสามารถ 💻 จัดเก็บ หมายเลขในสมุดโทรศัพท์อันใดอันหนึ่ง หรือ 🗕 ย้อมกลับ ไปยังรายการ เพื่อแก้ไขหมายเลขของสายที่เลือก หรือ แก้ไขหมายเลข เปลี่ยนแปลงหมายเลข เพื่อคัดลอกหมายเลขของสายที่เลือกลงใน คัดลอกไปสมด โทรศัพท์ สมดโทรศัพท์: กด 💻 ใช่ เพื่อคัดลอก หมายเลขลงในซิมการ์ด หรือกด 🔵 ไปสมดโทรศัพท์ เพื่อคัดลอกหมายเลขลง ในโทรศัพท์ของคณ เพื่อลบสายที่เลือก ลาเ ลบทั้งหมด เพื่อลบสายที่แสดงทั้งหมดในคราวเดียว ถ้าหมายเลขที่แสดงขึ้นมาบรรจุอยู่ในรายการ รายชื่อ ของคุณ ชื่อที่ตรงกับหมายเลขจะแสดงขึ้นมา กด 🔽 เพื่อโทรซ้ำ

ชื่อที่ตรงกับหมายเลขจะแสดงขึ้นมา กด 💌 เพีย หมายเลขที่เลือก และกด 💿 เพื่อวางสาย

ข้อมูลการโทร

## เวลา/ค่าโทร

เมนูนี้อนุญาตให้คุณแสดงระยะเวลาและค่าใช้จ่ายของการโทร ทั้ง ตัวเลือก — เลือก และ/หรือ — ลบ ใช้กับ ข้อมูลล่าสุด, ทุกสาย, สายเรียกเข้า และ สายโทรออก ถ้าบริการนี้รวมอยู่ในการสมัครรับบริการของคุณ คุณยังสามารถ แสดง หน่วยที่คงเหลือได้ด้วย

# การตั้งค่าค่าโทร

#### ตัวเลือกที่อธิบายด้านล่างนี้ ขึ้นอยู่กับการสมัครรับบริการ ของคุณ

เมนูนี้อนุญาตให้คุณจัดการกับการตั้งค่าค่าโทรของสายต่าง ๆ ของคุณ โดยการเสนอตัวเลือกต่อไปนี้ให้:

 ใส่สกุลเงิน เพื่อตั้งค่าสกุลเงินที่จะใช้แสดงรายละเอียด ของค่าโทรของคุณ
 ค่าโทร/หน่วย เพื่อป้อนค่าโทรหรือค่าโทรต่อหน่วย
 จำกัดวงเงิน เพื่อป้อนวงเงินซึ่งจะให้ผู้ให้บริการจำกัด การโทรของคุณ
 แสดงอัตโนมัติ เพื่อ เปิด หรือ ปิด การแสดงผลอย่างเป็น ระบบ ที่แสดงข้อมูลความยาวและ/หรือค่า

โทรของแต่ละสาย <sup>้</sup>เมื่อาางสาย

#### ลบรายการ

เมนูนี้อนุญาตให้คุณลบรายการทั้งหมดพร้อมกันในคราวเดียว กด — ใช่ หรือ — ไม่ ตามความต้องการของคุณ

### จำกัด

เมนูนี้ อนุญาตให้คุณจำกัดการใช้งานของโทรศัพท์ให้โทรได้ เฉพาะอย่างเท่านั้น โดยอนุญาตให้คุณจำกัดสายทุกประเภทได้ (สายเรียกเข้า สายโทรออก ขณะโรมมิ่ง ฯลฯ)

ประเภทของสายที่คุณสามารถจำกัดได้มีดังต่อไปนี้:

ทุกสายออก

สายโทรออกทั้งหมด: คุณจะไม่สามารถโทร ออกได้จนกระทั่งคุณปิดฟังก์ชั่นนี้

สายออก ต่างประเทศ สายออก ต่างประเทศ หรือโฮม

ทกสายเข้า

เฉพาะสายออกต่างประเทศเท่านั้น

สายออกต่างประเทศทั้งหมด ยกเว้นเมื่อ โทรไปยังประเทศที่คุณจดทะเบียนเมื่อโทร จากต่างประเทศ

สายเรียกเข้าทั้งหมด: คุณจะไม่สามารถ รับสายใด ๆ ได้จนกระทั่งคุณปิดฟังก์ชั่นนี้ ใช้ข้ามเครือข่าย ทุกสายในขณะที่กำลังโรม: คุณจะไม่ สามารถรับสายได้เมื่อคุณอยู่นอกเครือข่าย ของประเทศที่คุณจดทะเบียนโทรศัพท์

ตัวเลือกอื่น ๆ ที่ใช้ได้ในเมนูนี้มีดังต่อไปนี้:

| เปลี่ยนรหัส      | เพื่อเปลี่ยนรหัสผ่านที่ใช้ในการตั้งค่า<br>คุณสมบัติต่าง ๆ ที่อธิบายด้านบน |
|------------------|---------------------------------------------------------------------------|
| ตรวจสอบ<br>สถานะ | เพื่อตรวจสอบสถานะของการจำกัดการโทร<br>แบบต่าง ๆ                           |
| ลบทั้งหมด        | เพื่อลบการจำกัดการโทรทั้งหมดใน<br>คราวเดียว                               |

# กลุ่มผู้ใช้

เมนูนี้มีตัวเลือกที่เกี่ยวข้องกับบริการที่ผู้ให้บริการของคุณเปิดให้ บริการ ซึ่งคุณควรติดต่อผู้ให้บริการเพื่อขอรายละเอียดเพิ่มเติม ตัวเลือกต่อไปนี้สามารถตั้งค่าเป็น เปิด หรือ ปิด ได้:

| กลุ่มผู้ใช้         | เพื่อเปิดหรือปิดตัวเลือก                                 |
|---------------------|----------------------------------------------------------|
| เลือกกลุ่ม          | เพื่อเลือกกลุ่มที่มีอยู่แล้ว หรือเพื่อสร้าง<br>กลุ่มใหม่ |
| สิทธิ์<br>การโทรออก | เพื่ออนุญาต หรือห้ามสายโทรออกไปยัง<br>นอกกลุ่ม           |
| กลุ่มที่ใช้         | เพื่อกำหนดกลุ่มที่ใช้ซึ่งสายต่าง ๆ จะถูก<br>จำกัด        |

ในการใช้โทรศัพท์ตามปกติ คุณต้องปิดคุณสมบัติ กลุ่มผู้ใช้ และ สิทธิ์การโทรออก

# 12 • บริการอื่น ๆ ของผู้ให้บริการ

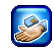

รายการส่วนมากในเมนูนี้ ขึ้นอยู่กับผู้ให้บริการและการสมัคร รับบริการของคุณ ดังนั้นโทรศัพท์ของคุณมีการตั้งค่าไว้ล่วงหน้า อธิบายด้านล่างก็ได้ ถ้าโทรศัพท์ของคุณมีการตั้งค่าไว้ล่วงหน้า คุณก็ไม่จำเป็นต้องเปลี่ยนแปลงการตั้งค่าใด ๆ ที่อธิบายใน ส่วนนี้ บริการที่มีให้อาจทำให้ต้องมีการโทรออก หรือมีการส่ง SMS ออกไป ซึ่งคุณอาจเสียค่าใช้จ่าย สำหรับรายละเอียด ให้ ดิดต่อผู้ให้บริการเครือข่ายของคุณ

#### WAP

เมนูนี้ช่วยให้คุณสามารถใช้บริการ WAP ที่ผู้ให้บริการของคุณ เตรียมไว้ให้ เช่น บริการข่าวสาร, กีฬา, สภาพอากาศ เป็นต้น

เพื่อเปิดเซสชับ WAP

เลือก บริการเครือข่าย > WAP >โฮมเพจ และกด

💻 เลือก

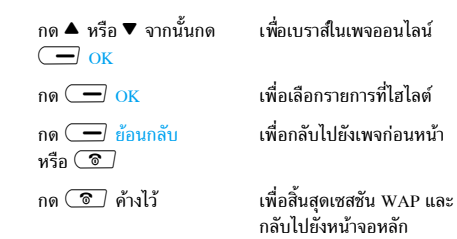

์ โทรศัพท์มือถือของคุณเชื่อมต่อไปยังเครือข่าย ตามที่ตั้งค่าไว้ ในเมนู ตั้งค่า > เครือข่าย (ดู หน้า 27)

#### โฮมเพจ

นี่คืออิงค์ไปยัง WAP ไซด์แรกที่คุณเข้าถึงเมื่อคุณเปิดเซสชั่น WAP ขึ้นมา ส่วนมากแล้ว รายการเมนูนี้จะถูกตั้งค่าไว้ล่วงหน้า และจะเชื่อมต่อไปยังโฮมเพจ WAP ของผู้ไห้บริการของคุณ เพื่อ ที่จะเปลี่ยนโฮมเพจเริ่มต้นนี้ ให้ดู "โปรไฟล์" หน้า53 ในขณะที่ไม่ได้เลือกลิงค์ใดเลย กดไอคอน — (เครื่องหมาย ถูกสีแดง) เพื่อเข้าไปยังตัวเลือกต่อไปนี้:

โฮม เพื่อเข้าไปยังโฮมเพจของ WAP ไซต์ที่คุณ กำลังเบราส์ โหลดใหม่ เพื่อโหลดเพจปัจจุบันจากเชิร์ฟเวอร์ต้น กำเนิดใหม่

| ब द वे ब द वे थ व १ थ                                                                                                    |      |
|----------------------------------------------------------------------------------------------------|------|
| บุคมาร์ค เพอ ดู รายการของบุคมาร์คที่บันทึกไว้<br>หรือบันทึกแอดเดรสที่คุณกำลังเบราส์อยุ<br>โดยการเลือก มาร์คไซต์                                                                                  | į    |
| ไปยัง URL เพื่อเข้าไปยัง URL แอดเดรส หรือ WA<br>ไชต์ที่คุณต้องการเชื่อมต่อไปยัง                                                                                                    | Р    |
| แสดง URL เพื่อแสดง URL แอดเดรส หรือ WAP ไ<br>ที่คุณกำลังเชื่อมต่อในปัจจุบัน                                                                                                    | ซต์  |
| ออก เพื่อสิ้นสุดเซสชัน WAP                                                                                                    |      |
| สแน็ปชื่อด เพื่อเก็บสแน็ปชื่อตของเพจที่คุณกำลัง<br>เบราส์อยู่                                                                                                    |      |
| ค่าล่วงหน้า เพื่อเข้าไปยัง กล่องเข้า ที่เดือนขึ้นมา ซึ่ง<br>ข้อความพุช เพื่อ เริ่มเบราเซอร์ไหม่,<br>ลบแคช และกลับไปยังโฮมเพจ<br>หรือเพื่อแสดงข้อมูล เกี่ยวกับ WAP<br>ชอฟต์แวร์ของโทรศัพท์ ของคุณ | เก็บ |

การตั้งค่า

#### เมนูนี้ใช้ในเพื่อให้คุณเข้าไปยังตัวเลือก ต่อไปนี้:

- โหมดเลื่อน เพื่อเลือก โหมดเลื่อน และ ความเร็วในการเลื่อน
- ดาวน์โหลด เพื่อ ปิดทำงาน การดาวน์– โหลดเสียงและรูปภาพที่ฝังอยู่ในเพจที่ คุณเบราส์โดยอัดโนมัติ (การทำเช่นนี้ จะทำให้การแสดง WAP เพจเร็วขึ้น)
- การป้องกัน เพื่อแสดงข้อมูลที่เกี่ยวข้อง กับการยืนยันตัวบุคคล, ใบรับรอง ฯลฯ
- ส่งผู้อ้างอิง เพื่อตั้งค่าส่วนหัว HTTP ที่ เกี่ยวข้อง

## เวบส่วนตัว

เมนูนี้อนุญาตให้คุณเก็บที่อยู่ WAP ไซต์โปรดของคุณ, เปลี่ยนชื่อ และเข้าถึงไซต์นี้ได้อย่างรวดเร็วจากรายการ กด — ดัวเลือก เพื่อ แก้ไข, ลบ หรือ ลบ เวบส่วนตัวทั้งหมด ในขณะที่กำลังแก้ไขเวบส่วนตัว ให้ป้อนชื่อของเวบที่ต้องการให้ ปรากฏในรายการ จากนั้นป้อน URL แอดเดรสที่สัมพันธ์กัน กด — จัดเก็บ เมื่อทำเสร็จ กลับไปยังรายการ เลือก เวบส่วนตัว อันใดอันหนึ่ง และกด — เริ่ม เพื่อเชื่อมต่อไปยังไชต์ที่ เกี่ยวข้อง

# โปรไฟล์

โปรไฟล์คือชุดของพารามิเตอร์ที่จะใช้สำหรับการเชื่อมต่อ WAP เมนูนี้ใช้เพื่อเลือกโปรไฟล์ที่มีตัวใดด้วหนึ่ง จากนั้นกำหนดหรือ เปลี่ยนแปลงการตั้งค่าการเชื่อมต่อสำหรับโปรไฟล์แต่ละตัว (กด เปิด เพื่อเลือก/ไม่เลือก) กด — แก้ไข เพื่อเข้าไป ยังดัวเลือกต่อไปนี้:

| ชื่อโปรไฟล์  | เพื่อเปลี่ยนชื่อโปรไฟล์ที่เลือก                                                                                    |
|--------------|----------------------------------------------------------------------------------------------------|
| IP แอดเดรส   | เพื่อป้อน IP แอดเดรสที่ใช้สำหรับการ<br>เชื่อมต่อ WAP                                                               |
| IP พอร์ต     | เพื่อป้อน IP พอร์ตแอดเดรสที่ใช้สำหรับ<br>การเชื่อมต่อ WAP                                                          |
| โฮมเพจ       | เพื่อป้อน WAP ไซต์แอดเดรส ซึ่งคุณจะ<br>ใช้เพื่อเชื่อมต่อโดยตรง เมื่อเชื่อมต่อโดย<br>ใช้โปรไฟล์ที่เกี่ยวข้อง        |
| เวลาลิงเกอร์ | เพื่อป้อนค่าของเวลาที่ไม่มีกิจกรรมใด ๆ<br>(ในหน่วยวินาที) ซึ่งจะให้โทรศัพท์ดัดการ<br>เชื่อมต่อจาก WAP โดยอัตโนมัติ |

เลือกโหมด

ระบบ CSD

เพื่อเลือกชนิดของการเชื่อมต่อที่จะใช้ใน การสร้างการเชื่อมต่อ: อัตโนมัติ, ระบบ CSD (บนเครือข่าย GSM) หรือ ระบบ GPRS ถ้าไม่มีเครือข่าย GPRS ในขณะที่ ต้องการเชื่อมต่อ จะมีข้อความถามคุณว่า ต้องการเชื่อมต่อด้วย CSD แทนหรือไม่

เพื่อเลือกโปรไฟล์ CSD ตัวใดตัวหนึ่งที่คุณ ตั้งค่าไว้ใน การตั้งค่า > เครือข่าย > การตั้งค่า ระบบ > การตั้งค่า CSD (ดู หน้า 28)

ระบบ GPRS เพื่อเลือกโปรไฟล์ GPRS ตัวใดตัวหนึ่งที่คุณ ตั้งค่าไว้ใน การตั้งค่า > เตรือข่าย > การตั้งค่า ระบบ > การตั้งค่า GPRS (ดู หน้า 28)

# การตั้งค่าข้อความพิเศษ

เพื่อตั้งค่าการรับข้อความอัตโนมัติเป็น เปิด หรือ ปิด ซึ่งจะมีการ ส่งให้คุณโดยเครือข่าย และ/หรือผู้ให้บริการของคุณข้อความ พุชประกอบด้วยลิงค์ URL สำหรับการเข้าถึงอย่างรวดเร็วไปยัง บริการ WAP ที่เกี่ยวข้อง: การคลิกที่ข้อความหนึ่งครั้งจะเชื่อม ต่อไปยัง WAP ไซต์เพื่อให้คุณเบราส์ หรือดาวน์โหลดไฟล์ มัลติมีเดียเข้ามายังโทรศัพท์มือถือของคุณได้ทำเครื่องหมาย ที่ เฉพาะศูนย์บริการ ถ้าคุณต้องการรับเฉพาะข้อความจากผู้ให้ บริการของคุณเท่านั้น

# การโทรไปยังสายที่สอง

คุณสามารถโทรไปยังสายที่สองระหว่างที่กำลังใช้สายแรกอยู่ หรือ ระหว่างที่มีสายหนึ่งพักอยู่ได้ หมุนหมายเลขหรือเลือกชื่อในสมุด โทรศัพท์ จากนั้นกด 💌 ในขณะที่กำลังใช้สายอยู่ สายแรกจะ ถูกพักไว้ สายที่สองจะถูกหมุนออกไป จากนั้นคุณสามารถ:

- 💻 สลับ
- เพื่อสลับระหว่างสายต่าง ๆ (สายหนึ่งถูกพักไว้ จากนั้นอีกสายหนึ่งจะทำงาน)
- 🗖 เมนู
- เพื่อเข้าไปยังตัวเลือกต่าง ๆ ที่ใช้ได้ระหว่าง การโทร:
- ปิดเสียงพูด จะปิดเสียงพูดทั้งหมดทันที
- ถำโพง จะเปิดการทำงานลำโพงสำหรับสาย ที่กำลังใช้อยู่
- ระดับเสียง
- การประชุม (ประกอบด้วย ร่วมทั้งหมด, พักทั้งหมด, โอนสาย, วางสายปัจุบัน, วางทั้งหมด)
- รายชื่อ จะเปิดสมุดโทรศัพท์
- SMS เพื่อเปิดเมนู SMS

6

# เพื่อวางสายทั้งหมดในคราวเดียว

เพื่อวางเฉพาะสายปัจจุบัน เลือก การประชุม จากนั้น วางสายปัจจุบัน

ตัวเลือก โอนสาย จะเชื่อมต่อสายปัจจุบัน และสายที่พักไว้เข้าด้วยกัน และตัดคุณออก จากระบบเมื่อการโอนเสร็จสิ้น คุณสมบัตินี้ แตกต่างจากการโอนสาย ซึ่งจะเกิดขึ้นก่อน ที่คุณจะรับสายขึ้นมา (ศึกษาเพิ่มเติมจาก "โอนสาย" หน้า47)

# การรับสายที่สอง

เมื่อคุณได้รับสายที่สองในขณะที่คุณกำลังใช้สายหนึ่งอยู่ โทรศัพท์ จะส่งเสียงเรียกเข้าหรือสั่น และหน้าจอจะแสดงคำว่า สายเรียก ซ้อน จากนั้นคุณสามารถ:

- กด 💿 เพื่อปฏิเสธสาย
- กด 💌

เพื่อรับสาย (สายแรกจะถูกพักไว้) จากนั้น กด 🗩 เมนู เพื่อเข้าไปยังตัวเลือกที่อธิบาย ด้านบน ในการรับสายที่สอง คุณต้องปิดการทำงาน การโอนสาย สำหรับสายสนทนา (ดู หน้า 47) และเปิดการทำงาน สายเรียกซ้อน (ดู หน้า 47)

# การรับสายที่ 3

คุณสามารถรับสายที่สามได้ ในขณะที่คุณกำลังสนทนากับบุคคล หนึ่งอยู่ และมีอีกสายหนึ่งพักไว้ คุณสามารถวางสายใดสายหนึ่ง ก่อนที่จะรับสายที่ 3 หรือแนะนำผู้โทรเข้ามาร่วมในการประชุม สายก็ได้ (ดูด้านบน) บริการนี้จำกัดอยู่ที่การสื่อสารปัจจุบันสอง สายเท่านั้น (สายหนึ่งใช้อยู่ และอีกสายพักอยู่)

# ไอคอน & สัญลักษณ์

ในหน้าจอหลัก จะมีสัญลักษณ์แสดงขึ้นมาพร้อมกันหลายตัวบน หน้าจอ

| ×.   | •   |  |
|------|-----|--|
|      | r   |  |
|      | 45. |  |
| - 10 |     |  |

Ï

- ปิดเสียง โทรศัพท์จะไม่ส่งเสียง เมื่อได้รับสาย เรียกเข้า
- 🥏 สั่นเตือน- โทรศัพท์ของคุณจะสั่นเมื่อได้รับสายเข้า
- GPRS โทรศัพท์มือถือของคุณเชื่อมต่ออยู่กับ เครือข่าย GPRS
- 📨 ข้อความ SMS คุณได้รับข้อความใหม่เข้ามา
- 🧾 ข้อความเสียง คุณได้รับข้อความเสียงใหม่
  - แบตเตอรี่ แท่งแสดงถึงระดับพลังงานของ แบตเตอรี่ (4 แท่ง = เต็ม, 1 แท่ง = น้อย)
- 🕒 นาฬิกาปลุก เปิดทำงานอยู่
  - ข้ามเครือข่าย แสดงเมื่อโทรศัพท์ของคุณกำลัง ลงทะเบียนกับเครือข่ายอื่นที่ไม่ใช่เครือข่ายที่คุณ จดทะเบียน (โดยเฉพาะเมื่อคุณอยู่ในต่างประเทศ)
- SMS เต็ม หน่วยความจำสำหรับข้อความเต็ม ลบข้อความเดิมออกเพื่อรับข้อความใหม่เข้ามาได้

- โอนโดยไม่มีเงื่อนไขไปยังหมายเลข สายเรียกเข้า ทกสายที่เป็นเสียงจะถูกโอนไปยังหมายเลขอื่นที่ไม่ใช่ ห่มายเลขตู้ข้อความเสี้ยง โอนสายไปยังต้ฝากข้อความเสียง - สายเรียกเข้า **B** ทุกสายจะถูกโอนไปยังข้อความเสียง เครือข่าย GSM : โทรศัพท์ของคณเชื่อมต่ออย่กับ ¥al. เดรือข่าย GSM คุณภาพการรับสัญญาณ: ยิ่งมีแถบมากแปลว่า คุณภาพของการรับสัญญาณยิ่งดี ถ้าสับลักษณ์เครือข่ายไม่แสดงขึ้นมา หมายความว่าเครือข่าย นั้นใช้ไม่ได้ คณอาจอย์ในพื้นที่รับสัญญาณที่ไม่ดี การย้ายไปยัง ตำแหน่งอื่นอาจช่วยให้มีสัญญาณดีขึ้นได้ หน่วยความจำเต็ม - หน่วยความจำของโทรศัพท์เต็ม Δ ลบรายการเพื่อเก็บรายการใหม่
- ช้อความ MMS คุณได้รับข้อความมัลติมีเดียใหม่ เข้ามา

# ข้อควรระวัง

# คลื่นวิทยุ

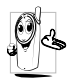

โทรศัพท์มือถือเซลลูล่าร์ของคุณก็คือ ตัวส่งและรับ 🐍 สัญญาณวิทยุกำลังต่ำนั่นเอง ในขณะที่ทำงาน โทรศัพท์จะรับและส่งคลี่นวิทยุ คลื่นวิทยุจะนำพา

สัญญาณเสียงหรือข้อมูลไปยังสถานีฐานที่เชื่อมต่อ

กับเครือข่ายโทรศัพท์ จากนั้นเครือข่ายจะทำหน้าที่ควบคุมกำลัง ส่งของโทรศัพท์

- โทรศัพท์ของคุณส่ง/รับสัญญาณวิทยุ ในความถี่ GSM (900/ 1800/1900 MHz)
- เครือข่าย GSM จะควบคุมกำลังการส่ง (0.01 ถึง 2 วัตต์)
- โทรศัพท์ของคุณมีความสอดคล้องกับมาตรฐานด้าน ความปลอดภัยที่เกี่ยวข้องทั้งหมด
- เครื่องหมาย CE บนโทรศัพท์ แสดงถึงความสอดคล้อง กับความเข้ากันได้ทางแม่เหล็กไฟฟ้าแห่งสหภาพยุโรป (Ref. 89/336/EEC) และข้อกำหนดแรงดันไฟฟ้าต่ำ (Ref. 73/23/EEC)

คุณมีหน้าที่รับผิดชอบโทรศัพท์มือถือเซลลูล่าร์ของคุณ เพื่อที่จะ หลีกเลี่ยงความเสียหายต่อตัวเอง ผู้อื่น หรือต่อตัวโทรศัพท์เอง ให้อ่านและทำตามคำแนะนำเกี่ยวกับความปลอดภัยทั้งหมด และ บอกให้ผู้อื่นที่ยืมโทรศัพท์ของคุณไปใช้ทราบด้วย ในการป้องกัน โทรศัพท์จากการใช้งานโดยไม่ได้รับอนุญาต:

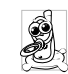

เก็บโทรศัพท์ไว้ในที่ปลอดภัย และเก็บให้พ้นจากการ เอื้อมถึงของเด็กเล็ก

หลีกเลี่ยงการจดรหัส PIN ลงบนกระดาษ ให้ใช้วิธี จำแทน

ปิดโทรศัพท์และถอดแบตเตอรื่ออก ถ้าคุณจะไม่ใช้โทรศัพท์เป็น ระยะเวลานาน

ใช้เมนู การป้องกัน เพื่อเปลี่ยนแปลงรหัส PIN หลังจากที่ซื้อ โทรศัพท์มา และเพื่อเปิดการทำงานของดัวเลือกการจำกัดการ โทรแบบต่าง ๆ

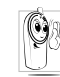

การออกแบบโทรศัพท์ของคุณนั้น สอดคล้องกับกฎ– หมายและซ่อบังคับต่าง ๆ ทั้งหมดที่มี อย่างไรก็ตาม โทรศัพท์ของคุณอาจเป็นสาเหตุให้เกิดการรบกวน กับอุปกรณ์อิเล็กทรอบิกส์อื่น ดังนั้นคุณควรทำตาม

ข้อแนะนำและกฎข้อบังคับทั้งหมดในประเทศของคุณ เมื่อใช้ โทรศัพท์เซลลูล่าร์ทั้งที่บ้าน และเมื่อเดินทางไปยังสถานที่อื่นกฎ ข้อบังคับเกี่ยวกับการใช้โทรศัพท์เซลลูล่าร์ในรถยนต์ และ เครื่องบินนั้นมีความเข้มงวดมาก

เป็นที่กล่าวกันว่าบางครั้งการใช้โทรศัพท์เชลลูล่าร์อาจมีความ เสี่ยงต่อสุขภาพของผู้ใช้ มีการนำผลการวิจัยในปัจจุบันเกี่ยวกับ เทคโนโลยีทางด้านคลื่นวิทยุและ GSM มาทบทวนมาตรฐานด้าน ความปลอดภัยต่าง ๆ ได้รับการกำหนดขึ้นเพื่อป้องกันอันตราย จากการสัมผัสถูกพลังงานคลื่นวิทยุ โทรศัพท์เชลลูล่าร์ของคุณ สอดคล้องกับมาตรฐานด้านความปลอดภัยที่เกี่ยวข้องทั้งหมด รวมทั้งข้อกำหนดอุปกรณ์รับส่งคลื่นวิทยุและอุปกรณ์การสื่อสาร โทรคมนาคมที่ 1999/5/EC

# ปิดโทรศัพท์ของคณเสมอ

การป้องกันที่ไม่เพียงพอหรืออุปกรณ์อิเล็กทรอนิกส์ที่มีความไว สูง อาจได้รับผลกระทบโดยพลั่งงานคลื่นวิทยุ ซึ่งการรบกวนกัน อ้าจนำไปสู่อุบัติเหตุได้

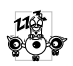

ก่อนที่จะขึ้นเ**ครื่องบิน**และ/หรือเมื่อเก็บโทรศัพท์ ไว้ภายในกระเป๋าสัมภาระของคุณ การใช้โทรศัพท์ มือถือในเครื่องบิน อาจเป็นอันตรายต่อระบบการ

ทำงานของเครื่องบิน ทำลายเครือข่ายโทรศัพท์มือถือ และอาจ ผิดกฎหมายด้วย

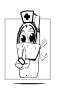

ใน โรงพยาบาล, คลินิก, ศูนย์ดูแลรักษาสุขภาพ และสถานที่ใดก็ตามซึ่งคุณอาจอยู่ใกล้กับส<sup>ู</sup>่ถานที่ ซึ่งมีอปกรณ์ทางการแพทย์

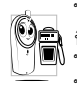

ในบริเวณที่ซึ่งมีอันตรายเนื่องจากอยู่ในบรรยากาศ ชิอิ ที่อาจมีการระเบิด (เช่นสถานีน้ำมัน และพื้นที่ซึ่ง ในอากาศเต็มไปด้วยละอองฝุ่น เช่นผงโลหะ) ในพาหนะซึ่งขนส่งผลิตภัณฑ์ที่ไวไฟ (ถึงแม้ว่า

พาหนะจอดอยู่) หรือพาหนะที่ขับเคลื่อนด้วยแก๊สปิโตรเลียม เหลว (LPG) แรกสุดให้ตรวจสอบว่าพาหนะนั้นสอดคล้องกับ กฏเพื่อความปลอดภัยที่ใช้ได้หรือไม่

ในพื้นที่ซึ่งมีการบอกให้ปิดอุปกรณ์รับส่งสัญญาณคลื่นวิทยุ เช่น เหมืองแร่ หรือพื้นที่อื่นซึ่งมีกระบวนการระเบิดอย่ด้วย

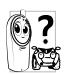

🚱 จากพลังงานวิทยุ

- ถ้าคุณเป็นผู้ใช้เครื่องควบคุมการเต้นของหัวใจ: รักษาระยะห่างระหว่างเครื่องควบคุมการเต้นของหัวใจ และ โทรศัพท์ไว้ 15ซม. ตลอดเวลาที่เปิ่ดโทรศัพท์อยู่ เพื่อหลีก เลี่ยงการรบกวนที่อาจเกิดขึ้นได้
- อย่าใส่โทรศัพท์ไว้ในกระเป๋าเสื้อ
- ใช้หูด้านที่ตรงข้ามกับเครื่องควบคุมการเต้นของหัวใจเพื่อลด การรบกวนที่อาจเกิดขึ้นให้เหลือน้อยที่สุด
- ปิดโทรศัพท์ ถ้าคณสงสัยว่ามีการรบกวนกันเกิดขึ้น

ถ้าคุณเป็นผู้ใช้เ**ครื่องช่วยฟัง** ให้ปรึกษาแพทย์และผู้ผลิตอุปกรณ์ ช่วยฟ้งของคุณ เพื่อเรียนรู้ว่าอุปกรณ์ของคุณมีความไวต่อการรบ กวนของโทรศัพท์เซลลูล่าร์หรือไม่

เพื่อที่จะปรับปรุงสมรรถนะของโทรศัพท์ของคุณ, ลดการปล่อย พลังงานคลื่นวิท<sup>้</sup>ย, ลดการใช้พลังงานแบตเตอ<sup>ร</sup>ี่ และใช้งาน โทรศัพท์อย่างปล่อดภัย ให้ทำตามคำแนะนำต่อไปนี้:

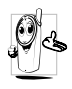

เพื่อให้โทรศัพท์ทำงานอย่างมีประสิทธิภาพสูงสุด 🔮 🕰 และคุณได้รับความพึงพอใจสูงสุด ควรใช้โท<sup>้</sup>รศัพท์ ในต่ำแหน่งการใช้งานปกติ (เมื่อไม่ได้ใช้ในโหมด แฮนด์ฟรี หรือใช้ร่วมกับอุปกรณ์เสริมแฮนด์ฟรี)

- อย่าให้โทรศัพท์สัมผัสกับอุณหภูมิร้อนหรือเย็นจัด
- ใช้โทรศัพท์โดยดูแลรักษาอย่างถูกต้อง การใช้อย่างไม่ถูกต้อง จะทำให้การรับประกันระหว่างประเทศสิ้นสุด
- อย่าจุ่มโทรศัพท์ลงในของเหลวใด ๆ ถ้าโทรศัพท์ชื้น ให้ปิด เครื่อง ถอดแบตเตอรี่ออกและปล่อยให้แห้งเป็นเวลา 24 ชั่วโมงก่อนที่จะนำโทรศัพท์กลับมาใช้อีกครั้ง
- ในการทำความสะอาดโทรศัพท์ ให้เช็ดด้วยผ้าที่อ่อนนุ่ม
- การโทรออกและการรับสายเข้าจะใช้พลังงานแบตเตอรี่ปริมาณ เท่ากัน อย่างไรก็ตามโทรศัพท์จะใช้พลังงานน้อยกว่าเมื่ออยู่ใน หน้าจอหลักและคุณอยู่กับที่ เมื่อโทรศัพท์อยู่ในหน้าจอหลัก และคุณกำลังเคลื่อนที่ โทรศัพท์จะใช้พลังงานเพื่อรับส่งข้อมูล อัปเด<sup>่</sup>ตตำแหน่งกับเครือข่ายอยู่ตลอดเวลา การตั้งค่าแสงไฟ ้ให้มีระยะเวลาสั้นลง รวมทั้งหลี้กเลี่ยงการเปลี่ยนเมนูโดยไม่ จำเป็นก็จะช่วยประหยัดพลังงานแบตเตอรี่เพื่อให้สามารถให้ งานโทรศัพท์ และเปิดเครื่องรอรับสายได้นานขึ้น

- โทรศัพท์ของคุณได้รับพลังงานจากแบตเตอรี่ที่สามารถชาร์จ ใหม่ได้
- ใช้เครื่องชาร์จที่ระบุเท่านั้น
- อย่าเผาแบตเตอรี่

- อย่าแปรรูปหรือเปิดแบตเตอรี่
- อย่าให้วัต<sup>ื</sup>ถุที่เป็นโลหะ (เช่นกุญแจในกระเป๋า) ลัดวงจรหน้า สับผัสแบตเตอรี่
- หลีกเลี่ยงการสัมผัสกับความร้อนที่มากเกินไป (>60°C หรือ 140°F) สัมผัสกับความชื้น หรือสภาพแวดล้อม<sup>ู้</sup>ที่สามารถกัด กร่อนโทรศัพท์ได้

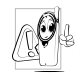

คุณควรใช้เฉพาะอุปกรณ์เสริมของแท้จากฟิลิปส์ 🖞 🌡 เท่านั้น เนื่องจากการใช้อุปกรณ์เสริมอื่นอาจทำให้ โทรศัพท์เสียหาย และทำให้การรับประกันทั้งหมด สำหรับโทรศัพท์ฟิลิปส์ของคุณสิ้นสุดและใช้ไม่ได้

ให้แน่ใจว่าเสาอากาศที่ชำรุดจะต้องได้รับการเปลี่ยนใหม่ทันที โดยผู้เชี่ยวชาญที่ได้รับการ<sup>์</sup>รับรอง ขอให้แน่ใจว่าได้ใช้ชิ้นส่วนที่ เป็นอะไหล่แท้จากฟิลิปส์

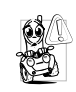

เนื่องจากทำให้สมาธิของคุณลดลงซึ่งก่อให้เกิด อันตราย โปรดปฏิบัติตามคำแนะนำต่อไปนี้: คุณควรมีสมาธิกับการขับรถอย่างเต็มที่ ให้ขับรถ ไปที่ข้างทางและจอดรถก่อนที่จะใช้โทรศัพท์

เคารพกฎในประเทศซึ่งคุณขับรถในขณะที่ใช้โทรศัพท์ GSM ้ถ้าคุณต้องการใช้โทรศัพท์ในรถยนต์ ให้ติดตั้งชุดแฮนด์ฟรีซึ่งได้ รับการออกแบบมาสำหรับจุดประสงค์นี้โดยเฉพาะ แต่คุณยังคง ต้องมีสมาธิกับการขับรถอย่างเต็มที่อยู่ดี

ตรวจดูให้แน่ใจว่าโทรศัพท์และชุดอุปกรณ์ในรถยนต์ไม่ได้ขวาง กั้นถุงลมนิรภัย และอุปกรณ์ป้องกันต่าง ๆ ที่ติดดั้งอยู่ในรถยนต์ ของคุณ

การใช้ระบบปลุกโดยการเปิดไฟหน้ารถ หรือแตรรถในขณะที่มี สายเข้านั้นเป็นข้อห้ามบนถนนสาธารณะในบางประเทศ ให้ตรวจ สอบกฎหมายในประเทศของคุณ

#### บรรทัดฐาน EN 60950

ในสภาพอากาศที่ร้อน หรือหลังจากที่โทรศัพท์ถูกทิ้งตากแดดไว้ เป็นเวลานาน (เช่น ใกล้หน้าต่าง หรือหน้ารถ) อุณหภูมิของตัว โทรศัพท์จะเพิ่มขึ้นอย่างมาก โดยเฉพาะเมื่อคุณสวมหน้ากากที่ เป็นโลหะ โปรดระมัดระวังในขณะที่คุณจะหยิบจับโทรศัพท์ขึ้นมา และหลีกเลี่ยงการใช้โทรศัพท์เมื่ออุณหภูมิของสภาพแวดล้อมสูง เกิน 40°C

#### การดูแลรักษาสภาพแวดล้อม

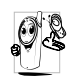

โปรดปฏิบัติตามกฏข้อบังคับในประเทศต่าง ๆ เกี่ยว กับการทิ้งวัสดุบรรจุหีบห่อ แบตเตอรี่ที่หมดแล้ว หรือ โทรศัพท์เก่า เพื่อรณรงศ์ในเรื่องเกี่ยวกับการนำวัสดุ กลับมาใช้ไหม่

ฟิลิปส์ได้ทำเครื่องหมายสัญลักษณ์มาตรฐานแบบต่าง ๆ ที่ได้รับ การออกแบบเพื่อส่งเสริมการนำวัสดุกลับมาใช้ไหม่และการทิ้ง วัสดุของเสียที่ไม่ใช้แล้ว ไว้บนก้อนแบตเตอร่ และวัสดุบรรจุหีบ ห่อดังนี้

| X       | ไม่ควรทิ้งแบตเตอรี่ปะปนกับขยะทั่วไปในบ้าน                                                                                                 |
|---------|----------------------------------------------------------------------------------------------------|
| <u></u> | วัสดุที่ใช้ในบรรจุภัณฑ์สามารถรีไซเคิลได้                                                                                                  |
| Ø       | เรามีการส่งเสริมด้านการเงินแก่ระบบการรีไซเคิล<br>และการนำวัสดุทีบห่อกลับมาใช้ไหม่แห่งชาติ<br>( <i>เช่น</i> EcoEmballage ในประเทศฝรั่งเศส) |
| Δ       | วัสดุนั้นรีไซเคิลได้<br>(มีการระบุในวัสดุพลาสติกด้วย)                                                                                     |

# การแก้ไขปัญหา

โทรศัพท์ไม่ สามารถเปิดได้ ถอดแบตเตอรื่ออก./ส่กลับเข้าไปใหม่ (ดู หน้า5) จากนั้นชาร์จโทรศัพท์จน กระทั่งสัญลักษณ์รูปแบตเตอรี่หยุดเลื่อน ถอดปลั๊กเครื่องชาร์จ และลองเปิดโทร-ศัพท์มือถือไหม่อีกครั้ง

จอแสดงผล แสดงคำว่า บล็อกเมื่อคุณ เปิดเครื่อง มีผู้พยายามใช้โทรศัพท์ของคุณ แต่ไม่ ทราบรหัส PIN หรือรหัสสำหรับปลดบล็อก (PUK) ให้ติดต่อศูนย์บริการของคุณ

โทรศัพท์แสดง คำว่า IMSI ขัดข้อง

โทรศัพท์ไม่ไป ยังหน้าจอหลัก ปัญหานี้เกี่ยวข้องกับการสมัครขอรับบริการ ของคุณ ติดต่อผู้ให้บริการของคุณ

กด 💿 ค้างไว้ หรือปิดเครื่องโทรศัพท์ ตรวจสอบว่าใส่ชิมการ์ดและแบตเตอรี่ อย่างถูกต้อง และเปิดเครื่องอีกครั้ง

#### สัญลักษณ์ 🏭 ไม่แสดง ขึ้นมา

จอแสดงผลไม่

ตอบโต้ (หรือ

เมื่อคุณกดปุ่ม

ตอบโต้ช้า)

การเชื่อมต่อของเครือข่ายหายไป คุณ อาจอยู่ในมุมอับ (ในอุโมงค์ หรือ บริเวณระหว่างตึกสูง) หรือคุณอยู่นอก รัศมีทำการของเครือข่าย ลองจากสถานที่ อื่น ลองพยายามเชื่อมต่อเครือข่ายใหม่ (โดยเฉพาะอย่างยิ่งเมื่ออยู่ในต่างประเทศ) ตรวจสอบว่าเสาอากาศนั้นอยู่ในต่าแหน่งที่ ดีถ้าโทรศัพท์มือถือใช้เสาอากาศภายนอก หรือดิดต่อผู้ให้บริการเครือข่ายของคุณเพื่อ ขอความช่วยเหลือ/สอบถามข้อมูล

จอแสดงผลจะตอบโต้ช้าลงเมื่อโทรศัพท์ อยู่ในสภาพที่มีอุณหภูมิต่ำมาก อาการนี้ เป็นสิ่งปกติ และไม่มีผลกระทบกับการ ทำงานของโทรศัพท์ ให้นำโทรศัพท์เข้าสู่ ที่ซึ่งอุ่นขึ้น และลองใหม่อีกครั้ง ถ้าอาการ ยังคงมีอยู่ ให้ดิดต่อผู้จำหน่ายโทรศัพท์ ของคุณ แบตเตอรี่ของ คุณดูเหมือนว่า จะร้อนเกินไป

โทรศัพท์ ไม่แสดง หมายเลขของ สายเรียกเข้า

คุณไม่สามารถ ส่งข้อความตัว อักษรได้

คุณไม่สามารถ รับและ/หรือ เก็บภาพ JPEG ได้ คุณอาจใช้เครื่องชาร์จฟิลิปส์ที่ไม่ได้ตั้งใจ เพื่อให้ใช้กับโทรศัพท์ของคุณ ตรวจดู ให้แน่ใจว่าคุณใช้อุปกรณ์เสริมของแท้ ของฟิลิปส์ที่มาพร้อมกับโทรศัพท์ของคุณ ทุกครั้ง

คุณสมบัตินี้ขึ้นอยู่กับเครือข่ายและลักษณะ การขอรับบริการ ถ้าเครือข่ายไม่ส่งหมาย เลขของผู้โทรเข้ามา โทรศัพท์ก็จะแสดง คำว่า สาย 1 หรือ โทรเข้า แทน ติดต่อผู้ไห้ บริการของคุณสำหรับข้อมูลในรายละเอียด เกี่ยวกับเรื่องนี้

เครือข่ายบางแห่งไม่อนุญาตให้แลกเปลี่ยน ข้อความกับเครือข่ายอื่น แรกสุด ให้ตรวจ สอบว่าคุณป้อนหมายของศูนย์ SMS ของ คุณ หรือติตต่อมู้ให้บริการของคุณ สำหรับ ข้อมูลอย่างละเอียดเกี่ยวกับเรื่องนี้

ถ้ารูปภาพมีขนาดใหญ่เกินไป ถ้าชื่อไฟล์ ยาวเกินไป หรือมีรูปแบบไฟล์ที่ไม่ถูกต้อง โทรศัพท์มือถือของคุณจะไม่สามารถรับ ภาพได้ คุณรู้สึกว่า คุณพลาดการ รับสาขบาง สายไป ในขณะที่กำลัง ชาร์จแบตเตอรี่ มีสัญลักษณ์รูป แบตเตอรี่ว่าง เปล่าและกำลัง กะพริบ

โทรศัพท์แสดง คำว่า SIM ขัดข้อง

ในขณะที่คุณ พยายามใช้ คุณสมบัติใน เมนูโทรศัพท์ แสดงคำว่า ไม่อนุญาต เพื่อให้สามารถรับทุกสายได้ ตรวจดูว่า ทั้งคุณสมบัติ 'โอนสายแบบมีเงื่อนไข" หรือ 'โอนสายแบบไม่มีเงื่อนไข" ไม่ได้เปิด ทำงานอยู่ (ดู หน้า47)

ชาร์จแบตเตอรี่เฉพาะในสภาพแวดล้อม ที่อุณหภูมิไม่ต่ำกว่า 0°C (32°F) หรือ สูงกว่า 50°C (113°F) ถ้าอาการยังคงมีอยู่ ให้ติดต่อผู้จำหน่าย โทรศัพท์ของคุณ

ตรวจสอบว่าไส่ชิมการ์ดในตำแหน่งที่ถูก ต้อง (ดู หน้า5) ถ้าปัญหายังคงมีอยู่ ชิมการ์ดอาจเกิดการเสียหาย ติดต่อผู้ให้ บริการของคุณ

คุณสมบัติบางอย่างนั้นขึ้นอยู่กับเครือข่าย คุณสมบัติเหล่านี้จะใช้ได้ต่อเมื่อเครือข่าย หรือประเภทของการขอรับบริการของคุณ สนับสนุนเท่านั้น ติดต่อผู้ไห้บริการของคุณ สำหรับข้อมูลในรายละเอียดเกี่ยวกับเรื่องนี้ โทรศัพท์แสดง คำว่า ใส่แผ่น SIM ของคุณ

ความสามารถ ในการประหยัด พลังงานของ โทรศัพท์ของ คุณดูเหมือนว่า จะต่ำกว่าที่ระบุ ในคู่มือผู้ใช้

โทรศัพท์ ทำงานในรถ ได้ไม่ดี ตรวจสอบว่าใส่ชิมการ์ดในตำแหน่งที่ ถูกต้อง (ดู หน้า5) ถ้าปัญหายังคงมี อยู่ ซิมการ์ดอาจเกิดการเสียหาย ติดต่อ ผู้ไห้บริการของคุณ

การประหยัดพลังงานนั้นเกี่ยวข้องกับการ ตั้งค่าต่าง ๆ ของคุณ (เช่น ระดับเสียงกริ่ง ระยะเวลาการเปิดแสงไฟ) และคุณสมบัติ ต่าง ๆ ที่คุณใช้ เพื่อที่จะให้โทรศัพท์ประ-หยัดพลังงานมากขึ้น คุณต้องปิดการ ทำงานคุณสมบัติที่คุณไม่ใช้ไห้มากที่สุด เท่าที่จะทำได้

ในรถยนต์ประกอบด้วยชิ้นส่วนโลหะ จำนวนมากซึ่งดูดซับคลื่นแม่เหล็กไฟฟ้าที่ อาจมีผลกระทบกับสมรรถนะของโทรศัพท์ ได้ เรามีชุดอุปกรณ์ติดรถยนต์จำหน่าย เพื่อให้คุณสามารถใช้เสาอากาศภายนอก และช่วยให้คุณสามารถใช้โทรศัพท์ได้โดย ไม่ต้องใช้มือถือเครื่องโทรศัพท์

ตรวจสอบกฎหมายในประเทศของคุณ ว่าคุณสามารถใช้โทรศัพท์ในขณะที่กำลัง ขับรถได้หรือไม่ โทรศัพท์ ไม่ชาร์จ ถ้าแบตเตอรี่หมดโดยสิ้นเชิง อาจต้องใช้ เวลาหลายนาที สำหรับกระบวนการก่อน การชาร์จ (ในบางกรณีอาจนานถึง 5 นาที) ก่อนที่สัญลักษณ์การชาร์จจะปรากฏขึ้นบน หน้าจอ

# อุปกรณ์เสริมของแท้จากฟิลิปส์

อุปกรณ์เสริมบางอย่าง เช่นแบตเตอรี่มาตรฐาน และเครื่องชาร์จ รวมอยู่เป็นอุปกรณ์มาตรฐานในกล่องโทรศัพท์มือถือของคุณ อุปกรณ์เสริมอื่น อาจจำหน่ายเป็นชุด (โดยผู้ไห้บริการ หรือร้าน ค้าปลีก) หรือจำหน่ายแยกต่างหาก ดังนั้นรายการสิ่งต่าง ๆ ที่อยู่ ในบรรจุภัณฑ์อาจแตกต่างกัน

เพื่อเพิ่มสมรรถนะของโทรศัพท์ให้สูงที่สุด และไม่ทำให้การ รับประกันลิ้นสุด ให้เลือกซื้อเฉพาะอุปกรณ์เสริมของแท้จาก ฟิลิปส์ ซึ่งได้รับการออกแบบมาเพื่อใช้กับโทรศัพท์ของคุณ ทุกครั้ง บริษัท Philips Consumer Electronics จะไม่รับผิดชอบ ต่อความเสียหายที่เกิดจากการใช้งานกับอุปกรณ์เสริมที่ไม่ได้ รับการรับรอง

## เครื่องชาร์จ

ชาร์จแบตเตอรี่ของคุณในเต้าเสียบ AC ทุกแห่ง ขนาดเล็ก เหมาะ สำหรับใส่ในกระเป๋าเอกสาร หรือใส่ในกระเป๋าถือ

#### ซองบรรจุ

ป้องกันโทรศัพท์ของคุณจากรอยขีดข่วน

# ชุดเชื่อมต่อข้อมูล

เชื่อมต่อข้อมูลกับโทรศัพท์มือถือฟิลิปส์ของคุณได้อย่างง่ายดาย: สายเคเบิล USB ที่ให้มา ช่วยให้สามารถเชื่อมต่อข้อมูลความเร็ว สูงระหว่างโทรศัพท์ และคอมพิวเตอร์ของคุณ เพียงต่อโทรศัพท์ เข้ากับสายเคเบิลเพื่อซิงโครไนซ์บันทึกนัดและสมุดโทรศัพท์ภาย ในเวลาเพียงสองถึงสามวินาที ชอฟต์แวร์ที่ให้มา ใช้ในการส่ง แฟกซ์ และ SMS, ดาวน์โหลดภาพ และเพลงต่าง ๆ

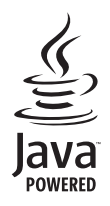

JAVA เป็นเครื่องหมายการค้าของ Sun Microsystems, Inc.

T9® เป็นเครื่องหมายการค้าของ

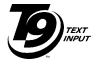

Tegic Communications Inc.

Tegic Euro. Pat. App. 0842463

# การรับประกันแบบจำกัด

การรับประกันแบบจำกัดนี้คุ้มครองอะไรบ้าง?

ฟิลิปส์รับประกันต่อผู้ซื้อผลิตภัณฑ์รายแรก ("ผู้บริโภค" หรือ "คุณ") ว่า ผลิตภัณฑ์เซลลูลาร์และอุปกรณ์เสริมทั้งหมดของ ฟิลิปส์ที่ส่งมอบโดยฟิลิปส์ในกล่องบรรจุ ("ผลิตภัณฑ์") นั้น ปราศจากข้อบกพร่องทั้งในด้านวัสดุ การออกแบบ และการ ผลิต ภายใต้การใช้งานปกติตามคู่มือการใช้งาน และการ ปฏิบัติตามเงื่อนไขและข้อตกลงที่จะกล่าวถึงต่อไปนี้ การรับ ประกันแบบจำกัดนี้ใช้ได้เฉพาะกับผู้ใช้ผลิตภัณฑ์ในประเทศ ที่ชื้อผลิตภัณฑ์นี้ และใช้ประเทศที่ชื้อผลิตภัณฑ์ในประเทศ ที่ชื้อผลิตภัณฑ์นี้ และใช้ประเทศที่ชื้อผลิตภัณฑ์นีเป็นครั้ง แรกเท่านั้น การรับประกันแบบจำกัดนี้ใช้ได้เฉพาะประเทศ ที่ฟิลิปส์ตั้งใจนำผลิตภัณฑ์ออกจำหน่ายเท่านั้น

- 2. การรับประกันแบบจำกัดดุ้มครองเป็นเวลานานเท่าใด? การรับประกันแบบจำกัดนี้จะดุ้มครองผลิตภัณฑ์เป็นเวลา หนึ่ง (1) ปีนับจากวันที่ซื้อผลิตภัณฑ์นั้นตามหลักฐานการซื้อ การรับประกันสำหรับแบตเตอรี่ที่ชาร์จได้ของแท้จากฟิลิปส์ จะให้การคุ้มครองเป็นเวลาหก (6) เดือนนับจากวันที่ชื้อ
- ฟิลิปส์จะดำเนินการอย่างไรหากผลิตภัณฑ์มีข้อบกพร่อง เกี่ยวกับวัสดุและการผลิตในช่วงระยะการประกัน?

ในช่วงระยะรับประกัน ฟิลิปส์และตัวแทนที่ได้รับการแต่งตั้ง จะซ่อมแซมหรือเปลี่ยนใหม่ให้โดยไม่คิดค่าอะไหล่หรือค่าแรง และจะส่งคืนผลิตภัณฑ์ที่ได้รับการช่อมแซมหรือเปลี่ยนใหม่ ให้กับผู้บริโภคในสภาพที่สามารถทำงานได้ และฟิลิปส์จะ เก็บชิ้นส่วน โมดูล หรืออุปกรณ์ที่บกพร่องนั้นไว้

ผลิตภัณฑ์ที่ได้รับการช่อมแชมหรือทดแทนจะได้รับความคุ้ม ครองโดยการรับประกันแบบจำกัดนี้เป็นระยะเวลาที่เหลือจาก ผลิตภัณฑ์เดิม หรือเก้าสิบ (90) วันนับจากวันที่ช่อมแชมหรือ ทดแทนให้ โดยพิจารณาจากระยะเวลาที่ยาวกว่า การช่อมแชม และการทดแทนผลิตภัณฑ์ ตามตัวเลือกของฟิลิปส์ เป็นการ แก้ไขปัญหาเฉพาะของคุณ

 สิ่งใดบ้างที่ไม่ได้รับความคุ้มครองโดยการรับประกันแบบ จำกัดนี้?

การรับประกันแบบจำกัดนี้ไม่รวมถึง:

ก) ผลิตภัณฑ์ที่มีการใช้งานอย่างไม่ถูกต้อง มีการเกิด อุบัติเหตุ หรือเสียหายทางกายภาพหรือจากการขนส่ง การติดตั้งที่ไม่เหมาะสม การจัดการที่ไม่ถูกต้อง การ ละเลย การเกิดไฟไหม้ น้ำท่วม หรือสัมผัสกับของเหลว อื่นๆ หรือ

- ข) ผลิตภัณฑ์ได้รับความเสียหายเนื่องจากการซ่อมแซม ปรับเปลี่ยน หรือแก้ไขโดยบุคคลที่ไม่ได้รับการแต่งตั้ง จากฟิลิปส์ หรือ
- ค) ผลิตภัณฑ์ที่มีปัญหาเกี่ยวกับการรับสัญญาณ หรือการ ทำงานที่มีสาเหตุจากความเชื่อถือได้ของสภาพสัญญาณ ของเครือข่ายหรือระบบเสาอากาศ หรือ
- ผลิตภัณฑ์ที่บกพร่องหรือมีปัญหาเนื่องจากการใช้
   ผลิตภัณฑ์หรืออุปกรณ์เสริมที่ไม่ใช่ของฟิลิปส์ หรือ
- ผลิตภัณฑ์ที่มีการถอด หรือปรับเปลี่ยนสติกเกอร์ รับประกันคุณภาพ หมายเลขซีเรียลผลิตภัณฑ์ หรือ หมายเลขซีเรียลอิเล็กทรอนิกส์ หรือ
- ฉ) ผลิตภัณฑ์ที่ชื้อ ใช้ บริการ หรือส่งมอบเพื่อขอรับการ ช่อมแชมจากนอกประเทศดั้งเดิมที่ชื้อผลิตภัณฑ์ หรือ ใช้สำหรับวัตถุประสงค์เชิงการค้า (รวมถึง ผลิตภัณฑ์ที่ เปิดให้บริการเช่า) หรือ
- ช) ผลิตภัณฑ์ที่ส่งคืนโดยไม่มีหลักฐานการซื้อที่ถูกต้อง
   หรือมีการเปลี่ยนแปลงหลักฐานการซื้อ
- ช) การสึกหรอตามปกติ หรือ Force Majeure
- คุณจะได้รับบริการจากการรับประกันอย่างไร?
  - ก) ส่งคืนผลิตภัณฑ์ไปยังศูนย์บริการที่ได้รับการแต่งตั้ง จากฟิลิปส์ คุณสามารถติดต่อสอบถามรายชื่อศูนย์ บริการใกล้บ้านคุณได้จากสำนักงานในประเทศของคุณ

- ข) คุณจะต้องถอดชิมการ์ดจากผลิตภัณฑ์ก่อนส่งมอบ ผลิตภัณฑ์ให้ฟิลิปส์ หากไม่ปฏิบัติตามนี้ ฟิลิปส์จะไม่ รับผิดชอบต่อความเสียหายใด ๆ ของข้อมูลที่อยู่ใน ชิมการ์ด
- ค) ถ้าปัญหาของผลิตภัณฑ์ไม่สามารถแก้ไขได้โดยการ รับประกันแบบจำกัดนี้ หรือการรับประกันแบบจำกัดนี้ ใช้ไม่ได้ เงื่อนไขและข้อตกลงที่ระบุในที่นี้ถือเป็นโมฆะ ผู้บริโภคจะต้องเสียค่าใช้จ่ายในการช่อมแชมหรือ ทดแทนผลิตภัณฑ์ และค่าใช้จ่ายที่เกี่ยวข้องกับการ ช่อมแชมหรือทดแทนผลิตภัณฑ์ดังกล่าว
- สำคัญ คุณจำเป็นต้องส่งคืนผลิตภัณฑ์พร้อมกับ หลักฐานการซื้อ ที่มีการระบุสถานที่ซื้อวันที่ซื้อรุ่น ของผลิตภัณฑ์ และหมายเลขซีเรียลของผลิตภัณฑ์ อย่างชัดเจน
- 6. ข้อจำกัดอื่น ๆ: การรับประกันนี้คือข้อตกลงทั้งหมด

ยกเว้นสำหรับการรับประกันแบบชัดแจ้งที่กำหนดที่ด้านบน หรือที่ระบุเป็นนัยโดยกฎหมายและที่ไม่สามารถยกเว้น หรือ แก้ไขโดยข้อตกลง ฟิลิปส์ไม่ได้ไห้การรับประกันทั้งแบบ ชัดแจ้งและเป็นนัย (ไม่ว่าจะโดยพระราชบัญญัติ ภายใต้ กฎหมาย หรืออื่น ๆ) และไม่รับประกันความพึงพอใจใน คุณภาพ ความสามารถเชิงพาณิชย์ หรือความเหมาะสมใน การใช้งานเฉพาะใด ๆ การรับประกันที่ฟิลิปส์ให้ความคุ้มครองต่อความเสียหายที่ เกี่ยวข้องกับการซื้อหรือการใช้ผลิตภัณฑ์ ไม่ว่าจะเป็นประเภท ใด หรือด้วยสาเหตุใด ๆ หรือรูปแบบใด ๆ หรือด้วยการแสดง หลักฐานใด ๆ (เช่น สัญญา) จะจำกัดที่วงเงินไม่เกินราคาที่ คุณจ่ายไปในการซื้อผลิตภัณฑ์

นอกจากนั้น ฟิลิปส์ยังไม่รับผิดชอบต่อความเสียหายที่เกิด จากการใช้งานอย่างสมบุกสมบันการใช้งานพิเศษ อุบัติเหตุ หรือความเสียหายต่อเนื่องที่เกิดตามมา (รวมถึงความเสีย หายจากการใช้งาน การเสียเวลาความไม่สะดวกสบาย ความ เสียหายเชิงพาณิชย์ การสูญเสียผลกำไรการสูญเสียโอกาส ทางธุรกิจ ค่าใช้จ่ายจากการชดเชยสินค้าหรือบริการ การ ลงทุน การสูญเสียอี่อเสียง หรือการสูญเสียข้อมูล และที่อ้าง โดยบุคคลที่สาม) ซึ่งเป็นผลมาจากการซื้อหรือการใช้ผลิต ภัณฑ์ ถึงขอบเขตสูงสุดที่กฎหมายอนุญาต ไม่ว่าฟิลิปส์จะ แนะนำโอกาสเกิดความเสียหายดังกล่าวหรือไม่ ข้อจำกัด เกล่านี้จะถือปฏิบัติโดยไม่คำนึงถึงความล้มเหลวของวัดถุ ประสงค์ที่สำคัญของวิธีแก้ไขแบบจำกัดใด ๆ การรับประกันแบบจำกัดนี้แสดงถึงข้อตกลงเฉพาะแบบ สมบูรณ์ระหว่างผู้บริโภคและฟิลิปส์เกี่ยวกับผลิตภัณฑ์ เซลลูลาร์นี้ ซึ่งถือว่ามีความสำคัญเหนือกว่าข้อตกลงใด ๆ ระหว่างฝ่าย ทั้งแบบเป็นลายลักษณ์อักษรและไม่เป็นลาย ลักษณ์อักษร และสื่ออื่น ๆ ทั้งหมดระหว่างฝ่ายที่เกี่ยวข้อง กับข้อความในการรับประกันแบบจำกัดนี้ ฟิลิปส์ไม่อนุญาต ให้ผู้ส่งของ ผู้ค้าปลีก เอเย่นต์ตัวแทนจำหน่าย ลูกจ้าง หรือพนักงานของฟิลิปส์แก้ไขหรือเปลี่ยนแปลงการรับประกัน แบบจำกัดนี้ และคุณต้องไม่ยึดถือตามสิ่งที่ถูกแก้ไขดังกล่าว

การรับประกันแบบจำกัดนี้ไม่มีผลต่อสิทธิ์ตามพระราชบัญญัติ ของผู้บริโภคภายใต้กฎหมายในประเทศที่บังคับใช้